# **UNIVERSIDAD** SEÑOR DE SIPÁN

www.uss.edu.pe

### MANUAL DE USUARIO

## CAMPUS VIRTUAL PERFIL DOCENTE POSGRADO

VERSIÓN 02

APROBADO POR ACUERDO DE DIRECTORIO CON

RESOLUCIÓN Nº 038-2019/PD-USS

| Versión: 02                                      | Código:<br>PLA-MOF | F. Implementación:<br>Abril de 2019 | Página 1 de 42                             |
|--------------------------------------------------|--------------------|-------------------------------------|--------------------------------------------|
| Elaborado por: Dirección<br>de Tecnologías de la | Revisado por:      |                                     | Aprobado con Resolución N° 038-2019/PD-USS |
| Información                                      | Ocremola Ocric     |                                     |                                            |

#### INDICE

| 1. | Introd   | ucción                               | 4   |
|----|----------|--------------------------------------|-----|
| 2. | Requi    | sitos para acceder al campus virtual | 5   |
| 3. | Acces    | o a La Plataforma Del Campus Virtual | 5   |
| 4. | Valida   | ción de Usuarios                     | 6   |
| 5. | Naveg    | jación por El Menú                   | 6   |
| 5  | 5.1 Da   | atos Generales                       | 6   |
| 5  | 5.1.1    | Principal                            | 6   |
| 5  | 5.1.2    | Currículo                            | 7   |
| 5  | 5.1.3    | Actualizar Currículo                 | 8   |
| 5  | 5.1.4    | Declaración Jurada                   | 8   |
| 5  | 5.1.5    | Cambiar Clave                        | 9   |
| 5  | 5.2 D    | atos Académicos:1                    | .0  |
| 5  | 5.2.1    | Cursos Asignados1                    | .0  |
| 5  | 5.2.1.1  | Registro de Sílabo:1                 | .1  |
| 5  | 5.2.1.2  | Registro de Asistencia1              | .7  |
| 5  | 5.2.1.3  | Registro de Fórmula1                 | .9  |
| 5  | 5.2.1.4  | Registro de Notas:1                  | .9  |
| 5  | 5.2.1.5  | Supervisión económica2               | 22  |
| 5  | 5.2.1.6  | Horario del Alumno:                  | 23  |
| 5  | 5.2.1.7  | Crear Examen en línea Simple2        | 23  |
| 5  | 5.2.1.8  | Crear Foros                          | 24  |
| 5  | 5.2.1.9  | Revisar Trabajos2                    | 25  |
| 5  | 5.2.1.10 | Consultas2                           | 26  |
| 5  | 5.2.1.11 | Comportamiento2                      | 26  |
| 5  | 5.2.1.12 | Mensajería2                          | 26  |
| 5  | 5.2.1.13 | Resultados2                          | 28  |
| 5  | 5.2.1.14 | Subir Archivos                       | 29  |
| 5  | 5.2.1.15 | Enlaces de Interés3                  | 0   |
| 5  | 5.2.1.16 | Cerrar Curso                         | 0   |
| 5  | 5.2.2    | Mi Horario                           | 0   |
| 5  | 5.2.3    | Informe mensual asistencia           | 0   |
| 5  | 5.3 G    | estión Financiera3                   | \$1 |
| 5  | 5.3.1    | Pagos con visa                       | \$1 |

| Versión: 02                                      | Código:<br>PLA-MOF                       | F. Implementación:<br>Abril de 2019 | Página 2 de 42                             |
|--------------------------------------------------|------------------------------------------|-------------------------------------|--------------------------------------------|
| Elaborado por: Dirección<br>de Tecnologías de la | Revisado por:<br>Gerencia General - DACI |                                     | Aprobado con Resolución Nº 038-2019/PD-USS |
| Información                                      |                                          |                                     |                                            |

| 5.4   | Horarios                      |
|-------|-------------------------------|
| 5.4.1 | Asistencia31                  |
| 5.4.2 | Carga Administrativa          |
| 5.4.3 | Papeleta                      |
| 5.5   | Planillas                     |
| 5.5.1 | Contrato                      |
| 5.5.2 | Remuneraciones                |
| 5.6   | Procesos en Línea             |
| 5.6.1 | Servicio Psicológico en Línea |
| 5.6.2 | Folder Académico Virtual      |
| 5.6.3 | Registra tu Equipo / Vehículo |
| 5.6.4 | Rendición de Cuentas          |
| 5.7   | Servicios                     |
| 5.7.1 | Plantilla PPT                 |
| 5.7.2 | Manual (Imagen Corporativa)   |
| 5.7.3 | Catálogo online               |
| 5.7.4 | Base de Datos E-Libro         |
| 5.7.5 | Base de Datos EBSCO 40        |
| 5.7.6 | Base de Datos Proquest41      |
| 5.7.7 | Base de Datos VLEX41          |

| Versión: 02                                      | Código:                        | F. Implementación: | Página 3 de 42                             |
|--------------------------------------------------|--------------------------------|--------------------|--------------------------------------------|
|                                                  | PLA-MOF                        | Abril de 2019      |                                            |
| Elaborado por: Dirección<br>de Tecnologías de la | Revisado por:<br>Gerencia Gene | ral - DACI         | Aprobado con Resolución N° 038-2019/PD-USS |
| Información                                      |                                |                    |                                            |

#### 1. Introducción

El objetivo del presente manual es brindar una guía que permita a los Docentes de la Escuela de Posgrado hacer uso del Sistema del Campus Virtual de una manera sencilla y práctica.

Los procesos descritos en el presente manual son:

- Datos Generales: Principal, Currículo, Actualizar Currículo, Declaración Jurada, Cambiar Clave.
- Datos Académicos:
  - Cursos Asignados: Registro de Sílabo, Registro de Asistencia, Registro de Fórmula, Registro de Notas, Supervisión económica, Horario del Alumno, Crear Examen en línea Simple, Crear Foros, Revisar Trabajos, Consultas, Comportamiento, Mensajería, Resultados, Subir Archivos, Enlaces de Interés.
  - Mi Horario
  - Informe mensual asistencia
- Gestión Financiera: Pagos con visa
- Horarios: Asistencia, Carga Administrativa, Papeleta
- Planillas: Contrato, Remuneraciones
- Procesos En Línea: Servicio Psicológico en Línea, Folder Académico Virtual, Registra tu Equipo / Vehículo, Rendición de Cuentas
- Servicios: Plantilla PPT, Manual (Imagen Corporativa), Catálogo online, Base de Datos E-Libro, Base de Datos EBSCO, Base de Datos Proquest, Base de Datos VLEX

Los usuarios del Sistema son:

- Docentes asignados para dictar clases en los programas de maestría o doctorado.

| Versión: 02              | Código:                 | F. Implementación: | Página 4 de 42                             |
|--------------------------|-------------------------|--------------------|--------------------------------------------|
|                          | PLA-MOF                 | Abril de 2019      |                                            |
| Elaborado por: Dirección | Revisado por:           |                    | Aprobado con Resolución N° 038-2019/PD-USS |
| de Tecnologías de la     | Gerencia General - DACI |                    |                                            |
| Información              |                         |                    |                                            |

#### 2. Requisitos para acceder al campus virtual

Estimado docente, para poder acceder a su Campus Virtual, deberá tener en cuenta lo siguiente:

- Haber sido asignado como docente, en el curso de acuerdo al programa para el cual ha sido seleccionado.
- Haber firmado contrato y contar con usuario y clave para el acceso al Campus Virtual.

#### 3. Acceso a La Plataforma Del Campus Virtual

Se accede por medio de un navegador web (Google Chrome, Mozilla Firefox, Microsoft Internet Explorer, etc.) e ingresando la dirección web (URL) <u>https://posgradouss.edu.pe</u> (1), luego seleccionamos **CAMPUS** (2).

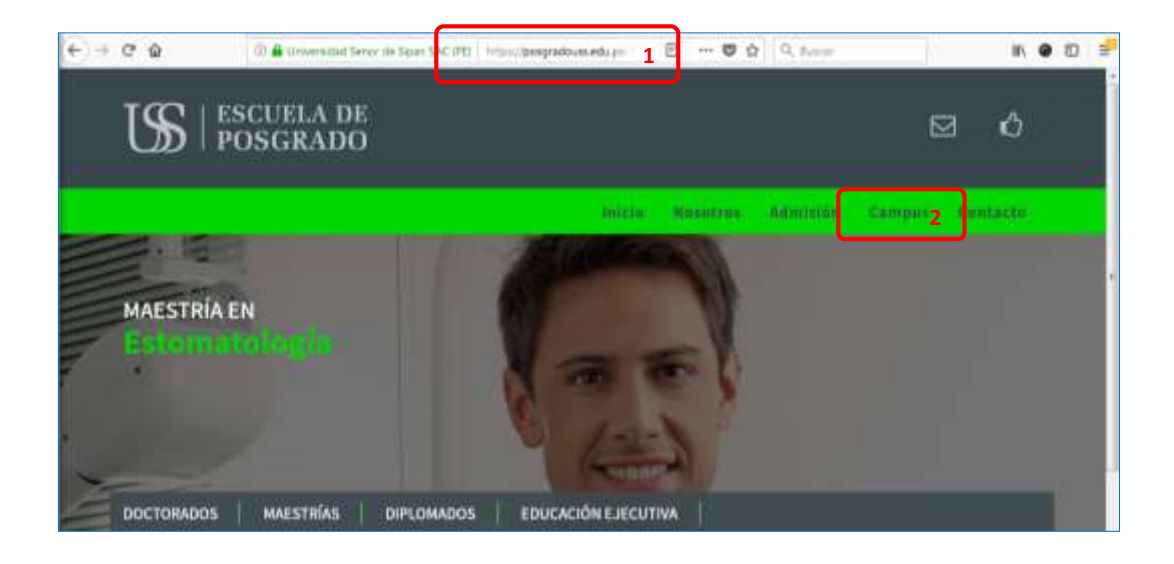

| Versión: 02                                                     | Código:<br>PLA-MOF             | F. Implementación:<br>Abril de 2019 | Página 5 de 42                             |
|-----------------------------------------------------------------|--------------------------------|-------------------------------------|--------------------------------------------|
| Elaborado por: Dirección<br>de Tecnologías de la<br>Información | Revisado por:<br>Gerencia Gene | ral - DACI                          | Aprobado con Resolución N° 038-2019/PD-USS |

#### 4. Validación de Usuarios

Para poder acceder al campus debe ingresar (1) el **USUARIO** y **CONTRASEÑA** brindado por la dirección de Gestión del Talento Humano (GTH) una vez que ha firmado contrato.

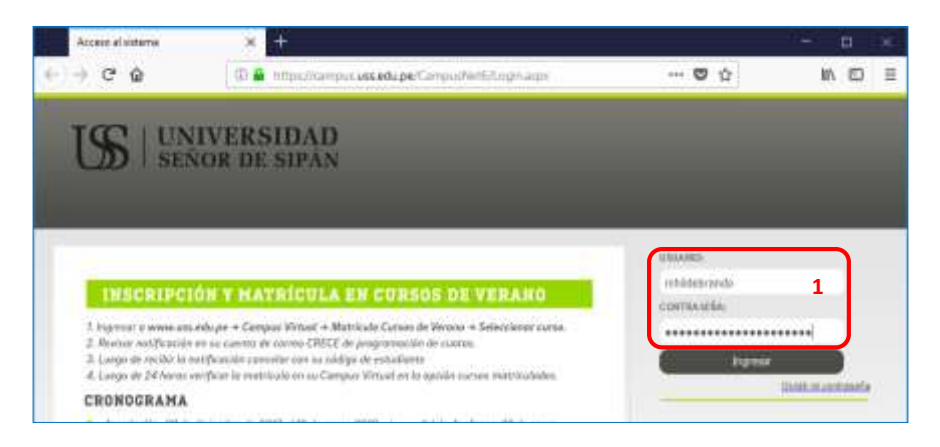

#### 5. Navegación por El Menú

El perfil Docente tendrá una serie de opciones que le permitirá interactuar en diferentes actividades académicas y administrativas.

A continuación detallaremos las opciones que presenta el campus virtual.

#### 5.1 Datos Generales

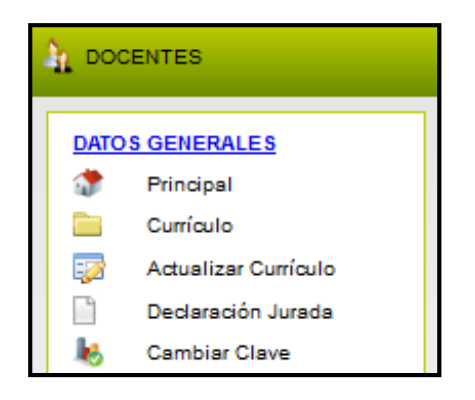

#### 5.1.1 Principal

Dentro de esta opción tenemos tres pestañas:

 Datos Personales, Muestra los datos registrados en nuestro sistema: nombres, apellidos, DNI, entre otros y la información acerca de los diferentes horarios de Simuladores, Tutoría, Computación, Ingles y Formación General.

| Versión: 02                                                     | Código:<br>PLA-MOF             | F. Implementación:<br>Abril de 2019 | Página 6 de 42                             |
|-----------------------------------------------------------------|--------------------------------|-------------------------------------|--------------------------------------------|
| Elaborado por: Dirección<br>de Tecnologías de la<br>Información | Revisado por:<br>Gerencia Gene | ral - DACI                          | Aprobado con Resolución N° 038-2019/PD-USS |

- ii) Ver comunicados urgentes, se notificará mensajes importantes para el desempeño de labores.
- iii) Encuestas, en el cual tendrá que responder para poder calificar y valorar el tema que se solicite dentro de cada encuesta.
- iv) Muestra un enlace para acceder al Facebook oficial de la Universidad Señor de Sipán.

| Datos Personales | VER COMUNICADOS URGENTES    ENC  | UESTAS <mark>iii</mark> |                       |
|------------------|----------------------------------|-------------------------|-----------------------|
| Buenos [)ia      | s   <u>Accede al Facebook de</u> | la USS   iv             | Usuarios en línea: 16 |
|                  | CÓDIGO INTERNO                   | 300000001               |                       |
|                  | APELLIDOS                        | GOMEZ MATOS             |                       |
|                  | NOMBRES                          | MATEO HILDEBRANDO       |                       |
|                  | FECHA DE NACIMIENTO              |                         |                       |
|                  | TELÉEONO                         | Cel Movistar            | he                    |
|                  | HORARIOS                         | TUTORIA 2017_II         |                       |
|                  | HORARIOS COM                     | PUTACIÓN MARZO 2018     |                       |
|                  | INGLÉS PRES - I                  | LECTURA OBLIGATORIA     |                       |
|                  | INGLÉS VIRT - L                  | LECTURA OBLIGATORIA     |                       |
|                  | HORARIOS FORM                    | ACIÓN GENERAL 2017-0    |                       |

#### 5.1.2 Currículo

En esta sección muestra la información que ha sido registrada en la Dirección de Gestión del Talento Humano, con su respectiva puntuación.

| Ev | Evaluación de Curriculum Vitae          |      |  |  |  |  |
|----|-----------------------------------------|------|--|--|--|--|
|    | EVALUACIÓN DE CURRICULUM VITAE          |      |  |  |  |  |
|    | 08 EVALUACIÓN DEL CURRICULO DEL DOCENTE | 42.7 |  |  |  |  |
| ]  | . GRADOS Y TITULOS (Máx 20 puntos)      |      |  |  |  |  |
|    | a) Grado de Doctor                      | 10   |  |  |  |  |
|    | b) Grado de Maestro                     |      |  |  |  |  |
|    | c) Título Profesional                   | 6    |  |  |  |  |
|    | d) Bachiller                            | 3    |  |  |  |  |
|    | e) Título Segunda Profesión             |      |  |  |  |  |

| Versión: 02                                                     | Código:<br>PLA-MOF             | F. Implementación:<br>Abril de 2019 | Página 7 de 42                             |
|-----------------------------------------------------------------|--------------------------------|-------------------------------------|--------------------------------------------|
| Elaborado por: Dirección<br>de Tecnologías de la<br>Información | Revisado por:<br>Gerencia Gene | ral - DACI                          | Aprobado con Resolución Nº 038-2019/PD-USS |

#### 5.1.3 Actualizar Currículo

Dentro de este enlace encontraran uno formulario para poder registrar la información concerniente al Currículo Vitae personal, por lo que deberá aceptar la Declaración Jurada.

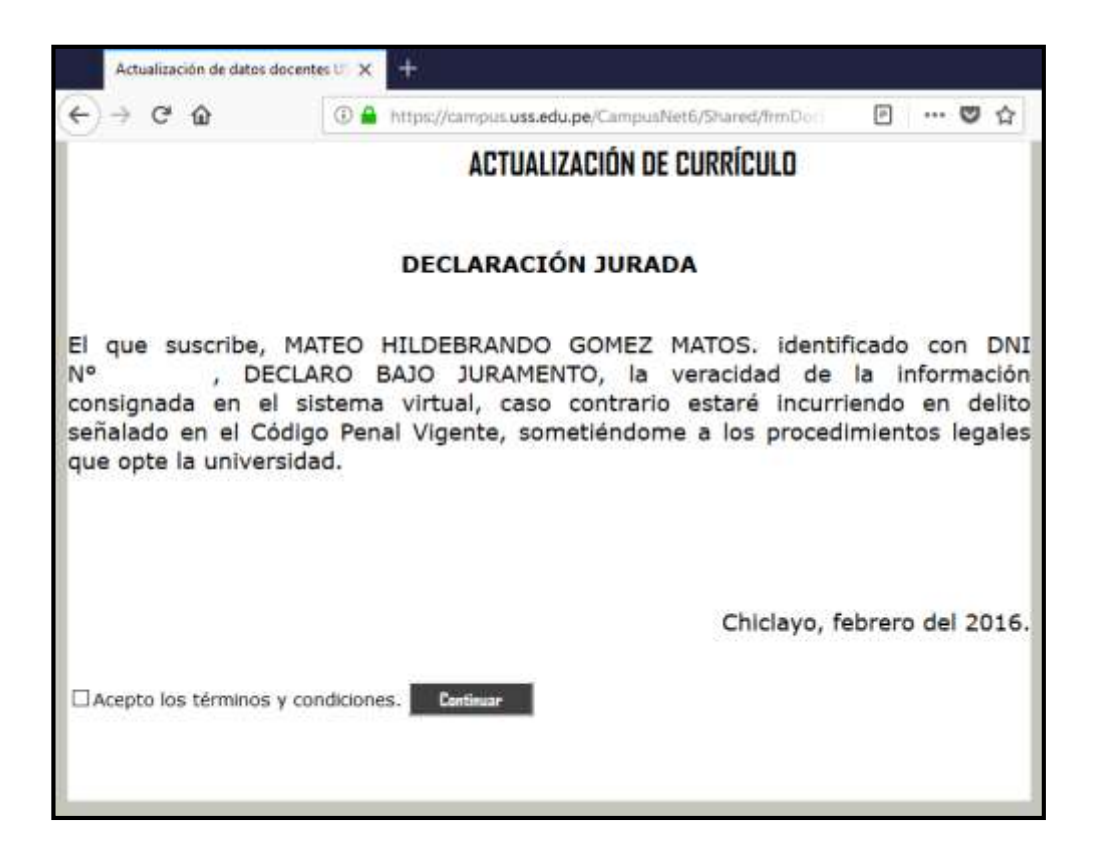

#### 5.1.4 Declaración Jurada

Encontrará información registrada acerca de: Datos Generales, Derecho Habientes, Otros Parientes, Formación Académica, Cursos Extensión Profesional, Experiencia Profesional, Otros. Y de igual forma es registrado por la Dirección de Gestión de Talento Humano.

| Datos Generales  | Derecho Habientes |               |        | Cursos Extensión Profesional | Experiencia Profesional | Otros |  |
|------------------|-------------------|---------------|--------|------------------------------|-------------------------|-------|--|
|                  |                   |               |        |                              |                         |       |  |
| DATOS PERSONALES |                   |               |        |                              |                         |       |  |
| Codigo           | 300000001         |               |        |                              |                         |       |  |
| Nombres          | GOMEZ MATC        | S MATEO HILDE | BRANDO |                              |                         |       |  |

| Versión: 02                                                     | Código:<br>PLA-MOF             | F. Implementación:<br>Abril de 2019 | Página 8 de 42                             |
|-----------------------------------------------------------------|--------------------------------|-------------------------------------|--------------------------------------------|
| Elaborado por: Dirección<br>de Tecnologías de la<br>Información | Revisado por:<br>Gerencia Gene | ral - DACI                          | Aprobado con Resolución Nº 038-2019/PD-USS |

#### 5.1.5 Cambiar Clave

A través de esta opción podrá realizar el cambio de contraseña de su campus virtual, y a la vez actualiza la contraseña del correo crece y demás sistemas.

| Cambiar Clave                            |                                                                                                    |
|------------------------------------------|----------------------------------------------------------------------------------------------------|
| CAMBIAR CLAV                             | E CAMPUS Y CORREO CRECE                                                                                                   |
| Ud. puede realizar el Ca<br>MHILDEBRANDO | embio de Su Clave, desde este enlace. Debe ingresar su nueva clave con letras mayúsculas o minúsculas, mínimo 8 caractere |
|                                          | minimo 8 caracteres.                                                                                                    |
|                                          | minimo 8 casaderes                                                                                                    |
| Grabar                                   |                                                                                                    |
| Recuerde que se encos                    | entre en un Sistema Integrado, el cambio de su clave personal afecta en todos los sistemas de la Universidad.             |
| <ul> <li>Sistema Biblioti</li> </ul>     | 1 <b>G</b> .                                                                                                    |
| <ul> <li>Sistema Registr</li> </ul>      | o Académico.                                                                                                    |
| <ul> <li>Sistema de Cont</li> </ul>      | tabādad.                                                                                                    |
| <ul> <li>Sistema de Bier</li> </ul>      | vestar universitario.                                                                                                    |
| <ul> <li>Sistema de Logi</li> </ul>      | stica.                                                                                                    |
| <ul> <li>Campos Virtual</li> </ul>       |                                                                                                    |
| Correo Crece                             |                                                                                                    |
|                                          |                                                                                                    |

| Versión: 02                                                     | Código:<br>PLA-MOF             | F. Implementación:<br>Abril de 2019 | Página 9 de 42                             |
|-----------------------------------------------------------------|--------------------------------|-------------------------------------|--------------------------------------------|
| Elaborado por: Dirección<br>de Tecnologías de la<br>Información | Revisado por:<br>Gerencia Gene | ral - DACI                          | Aprobado con Resolución Nº 038-2019/PD-USS |

#### 5.2 Datos Académicos:

Encontrará el siguiente menú de opciones:

| DATO     | DATOS ACADEMICOS              |  |  |  |  |  |
|----------|-------------------------------|--|--|--|--|--|
|          | Cursos Asignados              |  |  |  |  |  |
| Ś        | Alumnos otras escuelas        |  |  |  |  |  |
| <b>*</b> | Mi Horario                    |  |  |  |  |  |
|          | Informe mensual<br>asistencia |  |  |  |  |  |
|          | Aula Virtual                  |  |  |  |  |  |

#### 5.2.1 Cursos Asignados

Deberá seleccionar la pestaña de **Cursos Asignados POSTGRADO**, para que pueda visualizar los cursos que tiene en la carga académica, verá el curso dos veces: Teórico y Práctico.

Para ingresar al curso deberá hacer clic en el **nombre del curso** o en la opción **Seleccionar**.

| uncs Augmedies          | PRE SPULS | Cursos Asignador                  | POSTURADO                                                          | VTRODE   | CUMICS OF R              | CH44    |       |              |                                    |           |
|-------------------------|-----------|-----------------------------------|--------------------------------------------------------------------|----------|--------------------------|---------|-------|--------------|------------------------------------|-----------|
| CURSOS                  | 6 ASIGI   | ADOS                              |                                                                    |          |                          |         |       |              |                                    |           |
| Consultas<br>Pendientes | Codigo    | Abreviatora                       | Carse                                                              | Perinda  | Escuela                  | Secolar | Graps | Natricolados | Universidad                        |           |
| 0                       | 200031    | Teoris Gral.<br>Derecho Registral | TECRIA GENERAL DEL DERECHO<br>REGISTRAL (PRINCIPIOS                | 10001091 | M. Derecho<br>Notarial y | A       | ATS : | 27           | UNIVERSIDAD SEÑOR<br>DE SIPÁN SAC  | Selectio  |
|                         | 204631    | Teoria Grai.<br>Derecho Registral | TEORIA GENERAL DEL DERECHO<br>REGISTRAL PRINCIPIOS<br>REGISTRALES) | 10001091 | M. Gerecho<br>Notarial y | 4       | 401   | 27           | unoversidad señor.<br>De sopán sac | Selection |

Se muestra el menú de opciones del curso:

| MENU - AULA CURSOS     |        |                |      |                    |                        |          |                        |  |  |
|------------------------|--------|----------------|------|--------------------|------------------------|----------|------------------------|--|--|
| Registro de Silabo     | 1000   |                |      |                    |                        |          | inco.                  |  |  |
| Registo de Asistencia  | 12/41  | us II          | NECH | KMAI               | IVUSE                  | JEL G    | UKSU                   |  |  |
| 🗿 Registro de Fórmula  |        |                |      |                    |                        |          |                        |  |  |
| 🗿 Regatro de Notas     | CARER  | RA.            | 1    | MAESTR             | A EN DERS              | CHO NO   | TARIAL Y               |  |  |
| Supervisión econômica  | PROFE  | STORAL         |      | REGISTR            | AL                     |          |                        |  |  |
| C Horaria dal Alumna   | CURRIC | ALIG           | -    | c                  |                        |          |                        |  |  |
| Ma TAV                 | NOMBR  | E DEL C        | URSO | TEORIA<br>(PRINCI) | GENERAL I<br>PLOS REGI | SEL DERE | CHO REGISTRA           |  |  |
| Crear Example on lines | 00010  | O DEL C        | URSO | 2DN031             |                        |          |                        |  |  |
| Simple                 | CICLO  | CICLO          |      |                    | 3                      |          |                        |  |  |
| Crear Forms            | CHEDT  | IPO1           |      | 4                  |                        |          |                        |  |  |
| The last Trade last    | HORAS  | TEÓRI          | CAS  | 24                 |                        |          |                        |  |  |
| Hevter Trabajos        | HORAS  | PRACT          | ICAS | 32                 |                        |          |                        |  |  |
| Consultas              | SECCIÓ | IN .           |      |                    |                        |          |                        |  |  |
| Comunicados            | 201    |                |      |                    |                        |          |                        |  |  |
| Comportamiento         |        |                |      |                    |                        |          |                        |  |  |
| Mensajoria             |        |                | OPER | RACTON             | ES REALTZ              | ADAS     |                        |  |  |
| Basultation            | PE     | AD .           | ASES | ORIAS              | SULVER.                | Sec.     | a second second second |  |  |
| Fichin Landiana        | PREG.  | PREG, RESP. PR |      | HESP.              | SILABO                 | POROS    | ASISTERCIA             |  |  |
| a supe worker          | 0      | 0              | 0    | 0                  | 0                      | 0        | :40                    |  |  |
| Atención al Alumno     |        |                |      |                    |                        |          | 19602                  |  |  |
| 🗿 Enlaces de Interés   |        |                |      |                    |                        |          |                        |  |  |
| Comme Comme            |        |                |      |                    |                        |          |                        |  |  |

| Versión: 02                                                     | Código:<br>PLA-MOF                       | F. Implementación:<br>Abril de 2019 | Página 10 de 42                            |
|-----------------------------------------------------------------|------------------------------------------|-------------------------------------|--------------------------------------------|
| Elaborado por: Dirección<br>de Tecnologías de la<br>Información | Revisado por:<br>Gerencia General - DACI |                                     | Aprobado con Resolución N° 038-2019/PD-USS |

#### 5.2.1.1 Registro de Sílabo:

A continuación detallaremos las opciones del Silabo:

#### A. Presentación

Al hacer clic en la opción **Presentación** se muestra los datos del curso los cuales son registrados a través el sistema académico.

|                        | DATOS INFORMATIVOS                                            |
|------------------------|---------------------------------------------------------------|
| ESCUELA<br>PROFESIONAL | MAESTRÍA EN DERECHO NOTARIAL Y REGISTRAL                      |
| NOMBRE DEL CURSO       | TEORIA GENERAL DEL DERECHO REGISTRAL (PRINCIPIOS REGISTRALES) |
| PRE-REQUISITO          |                                                               |
| SEMESTRE ACADÉMICO     | 201702                                                        |
| HORAS                  | 56(Te.24 Pra.32)                                              |
| CRÉDITOS               | 4                                                             |
| DURACIÓN               | 16 Semanas                                                    |
| DOCENTE                | GOMEZ MATOS MATEO HILDEBRANDO                                 |

#### B. Fundamentación

Ingresamos la fundamentación del curso en el cuadro de texto, describiendo brevemente su contenido, luego hacer clic en el botón grabar.

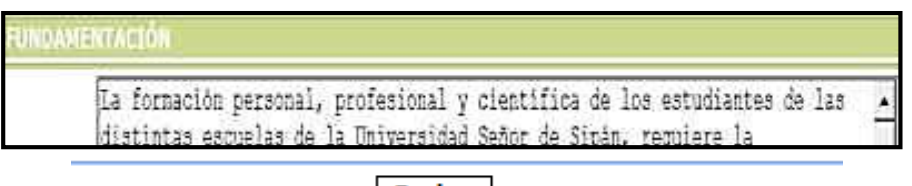

#### Grabar

#### **C.** Competencias

Digitamos las competencias que logrará el alumno una vez culminado el curso, luego hacer clic en el botón **Grabar**.

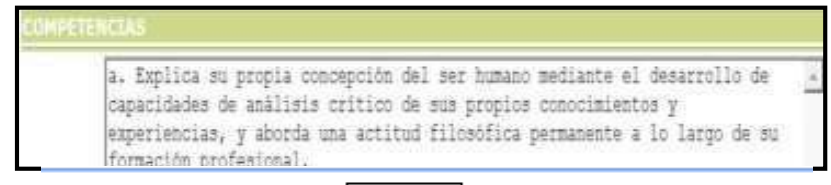

Grabar

| Versión: 02                                                     | Código:<br>PLA-MOF             | F. Implementación:<br>Abril de 2019 | Página 11 de 42                            |
|-----------------------------------------------------------------|--------------------------------|-------------------------------------|--------------------------------------------|
| Elaborado por: Dirección<br>de Tecnologías de la<br>Información | Revisado por:<br>Gerencia Gene | ral - DACI                          | Aprobado con Resolución N° 038-2019/PD-USS |

#### D. Programación

En este formulario esquematizaremos el silabo para su posterior registro. Una vez que llenamos los casilleros adecuados hacemos click en la opción **Crear.** 

| Formulario de Registro de Silabo                                                  |                                                                                                    |
|-----------------------------------------------------------------------------------|----------------------------------------------------------------------------------------------------|
| Acontinuación se muestra un formulario donde Ud. Deberá esquematizar el silabo pa | ra su posterior                                                                                                    |
| registro.<br>Llene y seleccione los casillero adecuados para su silabo.           |                                                                                                    |
| Número de Unidades a Programar:                                                   | 2 Max.<br>6                                                                                                    |
|                                                                                   | TITULO                                                                                                    |
|                                                                                   |                                                                                                    |
|                                                                                   |                                                                                                    |
|                                                                                   | ACTITUDES                                                                                                    |
|                                                                                   | <b>\$</b>                                                                                                    |
|                                                                                   | CONTENIDOS<br>DE CLASES                                                                                                    |
|                                                                                   | <ul> <li>Image: A start of the start of the start of</li></ul> |
| Seleccione los Punto a Llenar dentro de las Unidades:                             | ACTIVIDADES                                                                                                    |
|                                                                                   | DRODUCTO                                                                                                    |
|                                                                                   | ACREDITABLE                                                                                                    |
|                                                                                   | ACCIONES DE RSU                                                                                                    |
|                                                                                   | MIN.                                                                                                    |
|                                                                                   | NIVEL DE<br>LOGRO                                                                                                    |
|                                                                                   |                                                                                                    |
|                                                                                   | DURACION                                                                                                    |
| Número de Semanas o Sesiones en el Semestre Académico                             | 17                                                                                                    |
| Llene el Número de Semana o Sesiones por Unidades en los casillero siguientes     |                                                                                                    |
| I: 8 - II: 9 - III: - IV: - V: - VI:                                              |                                                                                                    |
| Dividir en                                                                        | Semanas 🔻                                                                                                    |
| Crear Plantilla del Silabo                                                        | Crear                                                                                                    |

Luego registraremos el contenido del silabo, haciendo click en cada uno de los enlaces que se muestra:

| Versión: 02                                                     | Código:<br>PLA-MOF             | F. Implementación:<br>Abril de 2019 | Página 12 de 42                            |
|-----------------------------------------------------------------|--------------------------------|-------------------------------------|--------------------------------------------|
| Elaborado por: Dirección<br>de Tecnologías de la<br>Información | Revisado por:<br>Gerencia Gene | ral - DACI                          | Aprobado con Resolución Nº 038-2019/PD-USS |

| REGISTRO DE ACTIVIDADES                                                                                                    |    |  |  |  |  |
|----------------------------------------------------------------------------------------------------|----|--|--|--|--|
| Para llenar el contenido de cada una de las semanas y colocar un<br>titulo a la Unidad, deberá hacer click en cada uno de los enlaces que<br>se muestran. A continuación se mostrará una pantalla emergente<br>donde deberá colocar la información. |    |  |  |  |  |
| UNIDAD 01                                                                                                    | Ok |  |  |  |  |
| TITULO                                                                                                    | х  |  |  |  |  |
| CAPACIDADES                                                                                                    | х  |  |  |  |  |
| ACTITUDES                                                                                                    | х  |  |  |  |  |
| CONTENIDOS DE CLASES                                                                                                    | х  |  |  |  |  |
| Semanas 01                                                                                                    | х  |  |  |  |  |
| Semanas 02                                                                                                    | x  |  |  |  |  |
| Semanas 03                                                                                                    | x  |  |  |  |  |
| Semanas 04                                                                                                    | x  |  |  |  |  |
| Semanas 05                                                                                                    | x  |  |  |  |  |
| Semanas 06                                                                                                    | х  |  |  |  |  |
| Semanas 07                                                                                                    | х  |  |  |  |  |
| Semanas 08                                                                                                    | х  |  |  |  |  |
| ACTIVIDADES                                                                                                    | х  |  |  |  |  |
| UNIDAD 02                                                                                                    | Ok |  |  |  |  |
| TITULO                                                                                                    | х  |  |  |  |  |
| CAPACIDADES                                                                                                    | х  |  |  |  |  |
| ACTITUDES                                                                                                    | х  |  |  |  |  |
| CONTENIDOS DE CLASES                                                                                                    | Ok |  |  |  |  |
| Semanas 09                                                                                                    | х  |  |  |  |  |
| Semanas 10                                                                                                    | х  |  |  |  |  |
| Semanas 11                                                                                                    | x  |  |  |  |  |
| Semanas 12                                                                                                    | х  |  |  |  |  |
| Semanas 13                                                                                                    | х  |  |  |  |  |
| Semanas 14                                                                                                    | х  |  |  |  |  |
| Semanas 15                                                                                                    | х  |  |  |  |  |
| Semanas 16                                                                                                    | x  |  |  |  |  |
| Semanas 17                                                                                                    | x  |  |  |  |  |
| ACTIVIDADES                                                                                                    | x  |  |  |  |  |
| ELIMINAR PROGRAMACIÓN                                                                                                    |    |  |  |  |  |

#### E. Met. de enseñanza

Registre en el cuadro de texto la metodología, luego hacer click en la opción **Grabar**.

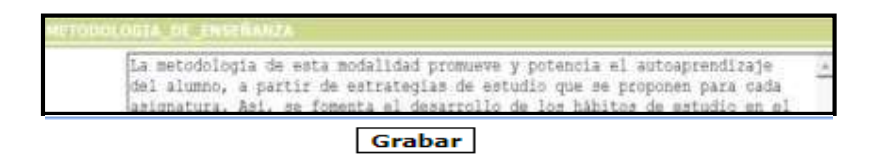

#### F. Medios y Materiales

Registre los medios y materiales en el cuadro de texto, luego hacer click en la opción **Grabar.** 

| MEDLO | S_Y_MATERIALES                                                                                                    |   |
|-------|----------------------------------------------------------------------------------------------------|---|
|       | Medios: Campus Virtual: www.uss.edu.pe<br>Tutoria Académica Virtual: plataforma interactiva Blackboard Collaborate. | × |

Grabar

| Versión: 02                                                     | Código:<br>PLA-MOF             | F. Implementación:<br>Abril de 2019 | Página 13 de 42                            |
|-----------------------------------------------------------------|--------------------------------|-------------------------------------|--------------------------------------------|
| Elaborado por: Dirección<br>de Tecnologías de la<br>Información | Revisado por:<br>Gerencia Gene | ral - DACI                          | Aprobado con Resolución N° 038-2019/PD-USS |

#### G. Evaluación de Aprendizaje

Registre la Evaluación de Aprendizaje en el cuadro de texto, luego hacer click en la opción **Grabar.** 

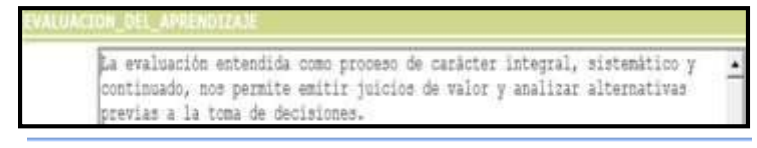

Grabar

#### H. Bibliografía

Para registrar bibliografía que existe en la Biblioteca realizaremos los siguientes pasos: Hacemos click en la opción Agregar Material Bibliográfico (1), Hacemos la búsqueda por el autor o título del libro (2), seleccionamos el libro, hacemos click en la opción Agregar (3) y hacemos click en la opción Cerrar (4), Finalmente click en la opción Grabar (5).

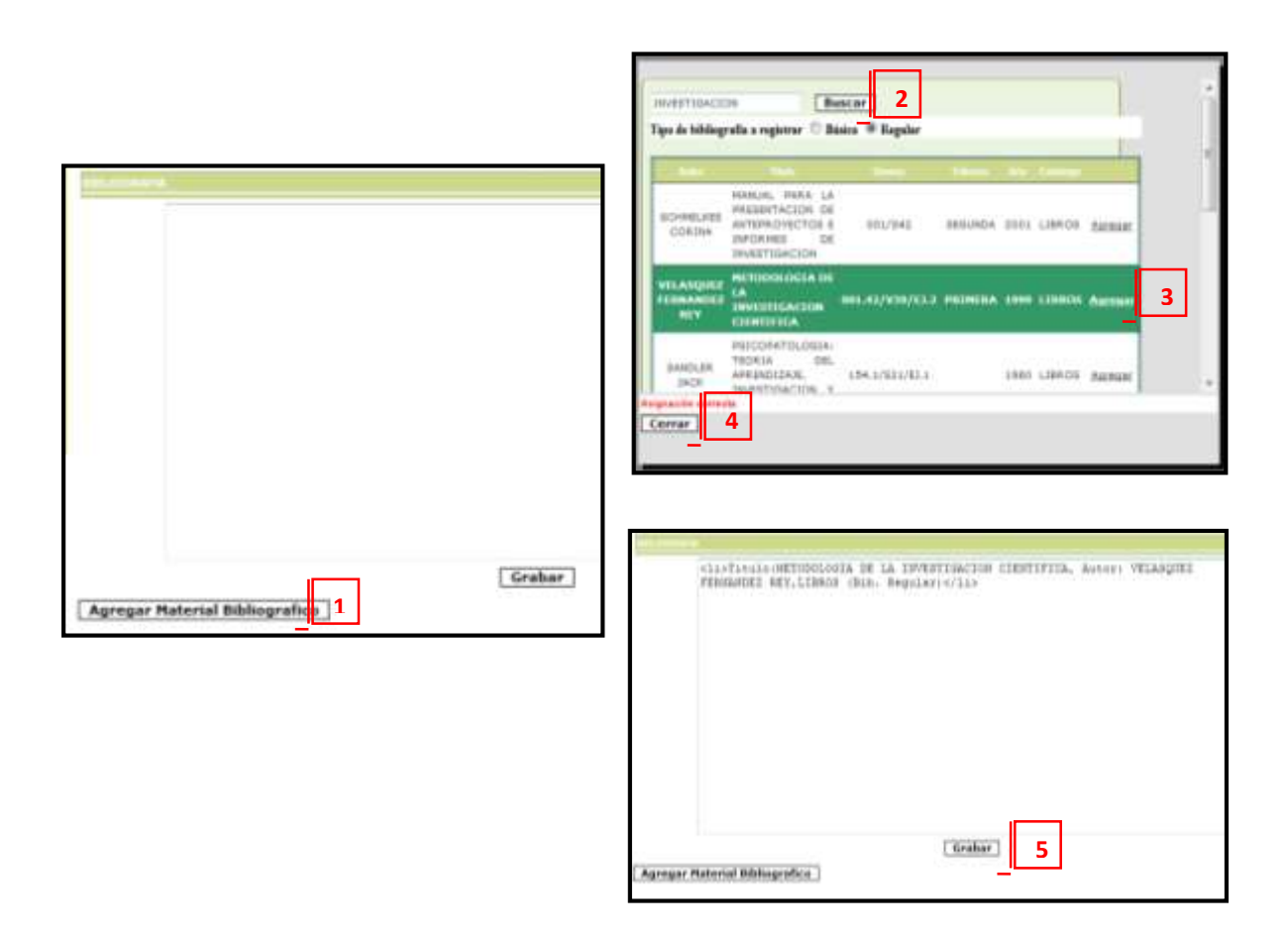

| Versión: 02                                                     | Código:<br>PLA-MOF             | F. Implementación:<br>Abril de 2019 | Página 14 de 42                            |
|-----------------------------------------------------------------|--------------------------------|-------------------------------------|--------------------------------------------|
| Elaborado por: Dirección<br>de Tecnologías de la<br>Información | Revisado por:<br>Gerencia Gene | ral - DACI                          | Aprobado con Resolución Nº 038-2019/PD-USS |

#### I. Direcciones Electrónicas

Registre en el cuadro de texto las direcciones electrónicas que estén relacionados con su curso, luego hacer clic en la opción Grabar.

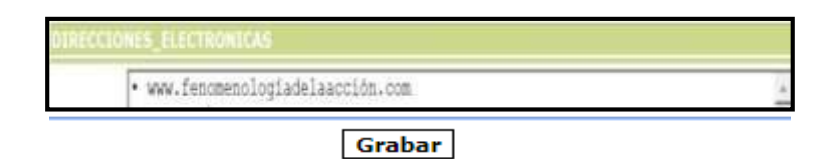

#### J. Duplicar Sílabo

Esta opción permite duplicar el silabo con alguna sección o Escuela. Hacemos check en uno de los casilleros, luego hacer click en la opción **Duplicar.** 

| Curso                        | Seccion | Escuela                        | x |
|------------------------------|---------|--------------------------------|---|
| Redes y Comunicacion         | Virt-A  | ESCUELA INGENIERÍA DE SISTEMAS |   |
| Administ. de Servidodes      | Virt-A  | ESCUELA INGENIERÍA DE SISTEMAS |   |
| Gest. de Py. de Redes y Com. | Virt-A  | ESCUELA INGENIERÍA DE SISTEMAS |   |
| Duplicar                     |         |                                |   |

#### K. Ver Sílabo

Se visualiza el detalle del silabo registrado, luego podemos imprimir.

| Versión: 02                                                     | Código:<br>PLA-MOF             | F. Implementación:<br>Abril de 2019 | Página 15 de 42                            |
|-----------------------------------------------------------------|--------------------------------|-------------------------------------|--------------------------------------------|
| Elaborado por: Dirección<br>de Tecnologías de la<br>Información | Revisado por:<br>Gerencia Gene | ral - DACI                          | Aprobado con Resolución Nº 038-2019/PD-USS |

| CONTRACTOR CONTRACT                                                                                                    | EPOLE & PETCH ONIA                                                                                                    |  |  |  |  |
|----------------------------------------------------------------------------------------------------|----------------------------------------------------------------------------------------------------|--|--|--|--|
|                                                                                                    | RECARDA PRICOLOXIA                                                                                                    |  |  |  |  |
| NOMBRE DEL CLIESO                                                                                                    | PRACTICAS PRE PROPERIONALES I                                                                                                    |  |  |  |  |
| PRI-REQUISITO                                                                                                    | ACTIVIDADES INTEGRADORAS E                                                                                                    |  |  |  |  |
| SEMESTRE ACADEMILD                                                                                                    | 201801                                                                                                    |  |  |  |  |
| HORAS                                                                                                    | 8(Ta.2 Pa.6)                                                                                                    |  |  |  |  |
| OHINTIS                                                                                                    | 8                                                                                                    |  |  |  |  |
| DORACIDE                                                                                                    | 18 Semanas                                                                                                    |  |  |  |  |
| DOLLAR                                                                                                    | HURALIS ITUANAS CARCA OSDINASA                                                                                                    |  |  |  |  |
| DETALLE DE SILVEOS ESCUE<br>PURDAMENTACIÓN                                                                                                    | ELA MSICOL/OGÍA                                                                                                    |  |  |  |  |
| Esperienta sunicular de n<br>que al estudiarte desarrol<br>apara ingúermantar accion<br>ejectar los recursos telen<br>est como posibilitaria añ<br>desarrollar capacidades, i<br>de desarrollar capacidades, i<br>de desarrollar capacidades,<br>COMPETANCAS<br>Planítica, implementa y o                                                                                                    | saturaleza práctica que corresponde al área especializada. Tiene como finalda<br>fe sos competencias profesionales y socio personales en al con el mundo labora<br>es psicilógicas, que atendan las mesoadedes de las unidades receptoras, e<br>una y técnica - instrumentales/procedimentales adquiridas durante so formación<br>entra y recolver attucciones reales que la permiten asententes a<br>laboladas, destruces y actitudes profesionales, interventes a la canera. El sur<br>por de Agrendizaje - Servicio,<br>questa estretagas de evaluación, diagnistica e intervención que la permite                                                                                                    |  |  |  |  |
| afrontar y resolver attuacio<br>las recesidades propias o<br>del código de ética del pol<br>proposamación acapós                                                                                                    | ones para mejorar el bienestar policiógico de la persona y su entorno, o partir d<br>del centro de prácticas pre profesionales, en un marco de respeto a les norma<br>cólogo penvano.<br>el/CA                                                                                                    |  |  |  |  |
| UNIDAD DI                                                                                                    |                                                                                                    |  |  |  |  |
| TIBLO                                                                                                    |                                                                                                    |  |  |  |  |
| ORGANIZACIÓN DEL TRAB                                                                                                    | AJO DE PRÁCTICA PRE PROFESIONALES                                                                                                    |  |  |  |  |
| CAPACIDADES                                                                                                    |                                                                                                    |  |  |  |  |
| uestante el servicio pescaligio, restancio el congrutation attuacional de centro de practical y organizando<br>adecuadamente el tratistipi en<br>basa a los formatos prevetablecidos por la Coordinación de Polícticas Poe Profesionales.                                                                                                    |                                                                                                    |  |  |  |  |
| ACTIVALIES                                                                                                    |                                                                                                    |  |  |  |  |
| Demuestre interés, respo<br>complimiento de las teres                                                                                                    | maddilidad y otherie cantillus an al Irabajo, en la participación activa en clasa y .                                                                                                    |  |  |  |  |
| asignadas.<br>• Demuest ra senaibilidad.<br>• Valura el atordaje prost<br>Communition de CLANES                                                                                                    | "<br>respets y attitud étus an el altordaje de casas y relatión son eus compeñeros.<br>Igna como medio pere formentar y restablecar estrios de vide caludations.                                                                                                    |  |  |  |  |
| angoadas.<br>• Demost in secalatidad.<br>• Valms el atordaje provi<br>Commentation de CLANDS<br>Semanas III<br>Semanas III                                                                                                    | "<br>respets y attitud étus en el altordaje de casse y relettón son sus compeñens.<br>Igua como medio pere formenter y restablecer estilos de vide seludables.                                                                                                    |  |  |  |  |
| acquedas.<br>• Contravel la sensibilidad.<br>• Values el alterdage pesot<br>CONTRALICOS DE CLARES<br>Servanas DI<br>Servanas Ol<br>Socialización del arlaba, d<br>exemen Driegrel.<br>Ol Han de trabajo: parte<br>mental, Nalenes, e informe<br>formatica de assession a m.                                                                                                    | <ul> <li>respeto y attitud átus en el altoridaje de casos y relatitit con ese compeñeros, ligita como medio pere fomettar y restablecar estilos de vole seludables.</li> <li>directivas y metes. Establecimiento de normas de conviventes. Aplicación del lo y contendos. Xevisión de esquemas: historia clinta, anamiesia, examen es diversos y</li> </ul>                                                                                                    |  |  |  |  |
| acquedas.<br>• Comunes la secolabilidad.<br>• Vialura el alteritaje pesot<br>COMUNECCI DE CLARES<br>Servanas 01<br>Servanas 01<br>Servanas 01<br>D. Han de trabajo parte<br>mental, fulleres, e informe<br>fuernatas de esensita y su<br>formatas 02                                                                                                    | <ul> <li>respets y attitud átus en el altorifaje de passe y relación son sus compañens,<br/>ligna como medio para fomente y restablecer estilos de vide calufables.</li> <li>In directivas y meter. Estublecimiento de normas de convivencia, Aplicación del<br/>o y contendos. Revisión de esquertas: historia clinta, anamiesia, examen<br/>el directo y<br/>pervisión.</li> </ul>                                                                                                    |  |  |  |  |
| acquedas.<br>• Demoset as severabilidad,<br>• Salares el afondeje possi<br><b>Contracticos de CLARES</b><br><b>Servanse 13</b><br>Servanse 01<br>Socialización del ariados, d<br>comenta Jollagrel,<br>0 Plan de habayor parte<br>mental, Atlanes, a informa<br>formatas de assessita y su<br><b>Servanse 12</b><br>Partes por la alaboración<br>suazionad, Atlanta del pode                                                                                                    | <ul> <li>respets y attitud átus en el altoridaje de casos y relatión con eus compañiens.<br/>Igras como medio para fomentar y restablesar estritos de vide caludables.</li> <li>le directivas y metas. Establecimiento de normas de convivence. Aglicación del<br/>la y contenidos. Xertalón de esquentas: historia clintos, anaminesis, examien<br/>el directivas y<br/>pervisión.</li> </ul>                                                                                                    |  |  |  |  |
| acquedas.<br>• Contruent in severabilidad.<br>• Values al alteritaje general<br>CONTENEDOS DE CLARES<br>Services et al alteritaje general<br>CONTENEDOS DE CLARES<br>Services et al<br>mental, talienze, el alterita<br>formation de associat y ex<br>fermanas 63<br>Pervices para la alaboració<br>stanziones, detal del publi<br>fermanas 63<br>Pervices 22                                                                                                    | <ul> <li>respets y attitud átus en el altoridaje de casos y relatión con ess compañentes, lígita como medio pere formente y restableser estrice de vide caludables.</li> <li>le directivas y metes. Establecimiento de normas de convivence. Aplicación del lo y contembro. Navisión de esquertas: historia clinta, anammesia, examén es directivas y pervisión.</li> <li>in de los programes preventivo promocional teniendo en cuenta el diagnóstico lama y FCDA.</li> </ul>                                                                                                    |  |  |  |  |
| acconstant in several/bilded.<br>• Contract in several/bilded.<br>• Values of advertisive general<br>CONTRATICOS DE CLARES<br>Servarse DI<br>Servarse DI<br>Servarse OI<br>D Han de tradegier parte<br>mental, Naliene, e soforme<br>formation de assessina y nu<br>Berranse 03<br>Derranse 03<br>Derranse 03<br>Derranse 03<br>Derranse 03<br>Derranse 03<br>Derranse 03<br>Derranse 03<br>Derranse 03<br>Derranse 03<br>Derranse 03<br>Derranse 03<br>Derranse 03<br>Derranse 03<br>Derranse 04<br>Derranse 04<br>Derranse 05<br>Derranse 05<br>Derranse 05<br>Derranse 06<br>Derranse 06                                      | <ul> <li>respeto y attitud átus en el altaridaje de casas y relatión por esa compañente, ligra como medio pere formentar y restablecar estritor de vole seludajoles.</li> <li>directivas y metes. Establecimiento de normas de convesente. Aplicación del lo y contendos. Navisión de asquemasi historia clinta, anaminasia, examini se divertos y perektión.</li> <li>in de los programes presentivo promocional teniendo en cuenta el diagnético tene y 2 el aníbici.</li> <li>trabajo el nuel se base en las directivas brindades por la coentinación de es y al anóbicia.</li> </ul>                                                                                                    |  |  |  |  |
| angendia.<br>• Comment is sensibilided.<br>• Values el alteritaje peset<br>COMMENTICO DE CLARES<br>Servanas El<br>Servanas Ol<br>Differ de trabajo parte<br>mental, Nalens, e sobressi<br>personas de assessi y su<br>facuanas 03<br>Partense 03<br>Partense 13<br>Partense 13<br>Partense 13<br>Partense 13<br>Partense 13<br>Partense 13<br>Partense 13<br>Partense 13<br>Partense 13<br>Partense 13<br>Partense 13<br>Partense 13<br>Partense 13<br>Partense 13<br>Partense 13<br>Partense 13<br>Partense 14<br>Partense 10<br>Partense 10<br>Part                               | <ul> <li>respeto y attitud átus en el altaridaje de casas y relatitis por ess compañeros, ligita como medio pere fomentar y restabilesar estilios de vide adudações.</li> <li>le directivas y metes. Estubilecimiento de normas de convivencia, Aplicación del os y contambra. Nevisión de asguemas: historia clima, anaminasia, examén so diversos y pereblíc.</li> <li>in de los programme presentive promociunal baniendo en cuenta el diagnético dema y 700A.</li> <li>Trabajo el nuel se base en las directivas brindados por la coestinación de se y el análisia.</li> </ul>                                                                                                    |  |  |  |  |
| Angenetia.<br>• Communities anomisities<br>• Unitere el attenting percet<br>COMMUNITIES de CLARES<br>Servanas B1<br>Servanas 01<br>Di Hinn de trabajor parte<br>mental, Naliano, e informe<br>formatas de assassina y su<br>formanas 03<br>Partes perc la alaboració<br>stuaciones, dirbei del perce<br>formanas 03<br>Partes se - profesional<br>de astenestación del Hinn de<br>profesion perc - profesional<br>de astenestación del Hinn de<br>profesiones en el Hinn de<br>profesiones en el Hinn de<br>profesiones arregio e no profesional<br>de astenestación del profesional<br>de astenestación del profesional<br>de astenestación del Status y sub-                                                                                                    | <ul> <li>respeto y attitud átus en el altaridaje de casas y relatitis por ese compañeros, ligres como medio pere fomente y restablecar estritor de vole seludables.</li> <li>le directives y metes. Estublecimiento de normas de convescos, Aplicación del os y contendos. Nevisión de esquemas: historia clinta, anamiesia, examen preventión.</li> <li>in de los programes preventivo promocional baniendo en cuenta el diagnóstico de y al abilitat en presentivo promocional baniendo por la coordinación de es y al abilitat.</li> <li>Trabajo el cuel se base en les directives brindades por la coordinación de y al abilitat.</li> <li>manimativa.</li> </ul>                                                                                                    |  |  |  |  |
| exegonation.<br>• Communities a sensitivited.<br>• Values el alterdisje pessi<br>Contractical de CLANDS<br>Remanan B1<br>Serranze 01<br>Serranze 01<br>(0. Han de trabajos parte<br>mental, taliente, e informe<br>formation de assessita y nu<br>formation de assessita y nu<br>formation de assessita y nu<br>formation del alterna de<br>persona 02<br>Partena 20<br>Provense 03<br>Provense 03<br>Provense 03<br>Provense 03<br>Provense 03<br>Provense 04<br>Derranze 04<br>La anteresta dinisa y num<br>formation del seria                                                                                                    | <ul> <li>respeto y attitud átus en el altaridaje de casas y relatitit por ese compañeros, ligres como medio pere fomente y restablecar estritor de vole seludables.</li> <li>le directives y metes. Estublecimiento de normas de conveseros, Aplicación del os y contembra. Nevisión de esquemas: historia clinta, anamiesia, examen es diversos y peretalión.</li> <li>in de los programes presentivo promocional banando en cuenta el diagnético de seguentaria y 700A.</li> <li>Yrabajo el nuel se base en les directives brindadas por la coordinación de es y al abilitat de base an les directives brindadas por la coordinación de esta el palatitas, Astronomo presentarán, por grupos, el blaito de la investigación de estas.</li> </ul>                                                                                                    |  |  |  |  |
| excepteda.<br>• Communities executivities<br>• Communities are executivities<br>Communities are created<br>Communities are created<br>Servance 01<br>Servance 01<br>Different to tradegier parts<br>member britegier<br>(D) Han de tradegier parts<br>member 20<br>Partennes 02<br>Partennes 03<br>Presentation del Flan de<br>producte parts<br>fermanes 03<br>Presentation del Flan de<br>producte or simple e neutro<br>descriptions simple e sub-<br>descriptions simple e sub-<br>fermanes 04<br>Dermanes 05<br>Dermanes 05<br>Dermanes 10<br>Dermanes 10<br>D                                                                             | <ul> <li>respeto y attitud átus en el altaridaje de casas y relatitit om ess compañente, igna como medio pere fomente y restablecar estilar de vole estudiables.</li> <li>le directives y metes. Estublecimiento de normas de convescio, Aplicación del os y contembre. Nevisión de esquemas: historia clinta, anamiesia, examen pereventión.</li> <li>in de los programes presentivo pronocional benendo en cuenta el diagnético de seguentaria p 2004.</li> <li>Yrabajo el nuel se base en les directives brindadas por la coordinación de es y al abilitation.</li> <li>in de politica, Acrosomo plesamiarian, por grupos, el bluto de la investigación de espanantaria.</li> </ul>                                                                                                    |  |  |  |  |
| exceptedan.<br>• Communities executivities<br>• Communities an executivities<br><b>Communities of elementary</b><br><b>Sectorement 21</b><br>Sectorement 21<br>Sectorement 21<br>(1) Filler de tradegier partie<br>mental, tableres, e informer<br>formaties de excession y mu<br><b>Sectorement 21</b><br>Parties part le allaboració<br>disactantes 12<br>Parties part le allaboració<br>disactantes (1)<br>Derromans 02<br>Armentations del Filler de<br>productes al aminetes del mu<br>disactantes (2)<br><b>Sectorement 04</b><br><b>Derromans 04</b><br><b>Derromans 04</b><br><b>Derromans 04</b><br><b>Derromans 04</b><br><b>Derromans 04</b><br><b>Derromans 05</b><br><b>Derromans 05</b><br><b>Derromans 06</b><br><b>Derromans 06</b><br><b>Derromans 06</b><br><b>Derromans 06</b><br><b>Derromans 06</b><br><b>Derromans 06</b><br><b>Derromans 06</b><br><b>Derromans 06</b><br><b>Derromans 06</b><br><b>Derromans 06</b><br><b>Derromans 06</b>                                                                                                    | <ul> <li>respeto y attitud áttas en el altoridaje de casas y relatitin con esa compañiente.<br/>Igras como medio pere fomente y restablese estilor de vide caludables.</li> <li>le directivas y metes. Establecimiento de normas de conviennos. Aplication del<br/>to y contembra. Revisión de esquentas: historia clinta, anamiesta, examini<br/>gidierro;</li> <li>in de los programes presentivo promociunal teniendo en oventa el diagnóstico<br/>lans y 200A.</li> <li>Yrplago el cual de base en las directivos foindadas por la coordinación de<br/>ary al abilita;</li> <li>man mantal.</li> <li>presentará un informa menual a tale del análisis de attividades propuestas en<br/>agritive conductue!</li> </ul>                                                                                                    |  |  |  |  |
| angenetes.<br>• Communities exercite/fided.<br>• Values el alterriteje peset<br>Communities el alterriteje peset<br>Communities el alterriteje peset<br>Serranes Di<br>Serranes Ol<br>Serranes Ol<br>Serranes de trabajer parte<br>mental, failens, e informe<br>fammane 03<br>Partes es alterriteje alterrite<br>damanes 13<br>Partes es 23<br>Partes es 24<br>Damanes 13<br>Partes es 26<br>Partes es 26<br>Part                                                         | <ul> <li>respeto y attitud áttas en el altoridaje de casas y relatitis nos esa compañieros, ligra como medio pere fomente y restablece estilos de vide caludables.</li> <li>le directivas y metes. Establecimiento de normas de convivence. Aplicación del lo y contembro. Revisión de esquentaci historia clinta, anaminezia, examini per diverso y pervisión.</li> <li>in de los programes preventivo premocional teniendo en cuenta el diagnóstico lama y 2004.</li> <li>ripitajo el cuel de base en las directivos brindadas por la coordinación de esquentarán, por grupos, el bluto de la investigación de esquentarán, por grupos, el bluto de la investigación de manimal.</li> <li>presentará un informa menual a tals del análieix de attividades propuestes en agritiva xembania!</li> </ul>                                                                                                    |  |  |  |  |
| angreden.<br>• Contractor is severitifided.<br>• Values of alterritips grant<br>CONTRATION DE CLANDS<br>Severanse of alterritips grant<br>CONTRATION DE CLANDS<br>Severanse 201<br>Severanse 201<br>Severa                                                                     | <ul> <li>respeto y attitud áttas en el altoridaje de casos y relatión con ess compeñentes.<br/>Igras como medio pere formente y restablecer estrice de vide caludables.</li> <li>le directivas y metes. Establecimiento de normas de convivence. Aplicación del<br/>o y contembra. Navisión de esquentas: historia clinta, anaminezia, examini<br/>proventión.</li> <li>in de los programes preventivo promocional teniendo en cuenta el diagnóstico<br/>lama y el análise.</li> <li>rinda los programes preventivo promocional teniendo en cuenta el diagnóstico<br/>lama y el politica, Activitario pasamiarian, por grupos, el título de la investigación<br/>en mantel.</li> <li>presentaria un informe mensuel e raís del enálites de attridades propuestes en<br/>manimal.</li> </ul>                                                                                                    |  |  |  |  |
| angreden.<br>• Contractor is severitifided.<br>• Values of alterritips grant<br>Contractors of CLANDS<br>Sector 201<br>Sector 201<br>Secto | <ul> <li>respeto y attitud áttas en el altaridaje de casas y relatitis con esa compañiero.<br/>Igras como medio pere formetter y restablecer estilos de vide caludades.</li> <li>le directivas y metes. Establecimiento de normas de convenente. Aplicación del<br/>o y contembre. Revisión de esquentas: historia clinta, anaminezia, enamen<br/>periodale.</li> <li>in de les programes preventivo promocional teniendo en cuenta el diagnóstico<br/>tene y el analise<br/>me o base en les directives brindades por la constitución de<br/>are y el analise<br/>men mantal.</li> <li>presentara un informe mensual e raís del enábelo de antividades propuestes en<br/>agretiva conductual<br/>siductual</li> </ul>                                                                                                    |  |  |  |  |
| augonalas.<br>• Contracto to sensitividad.<br>• Values el alteritaje peset<br>CONTENTICOS DE CLARES<br>Servaras DI<br>Berraras DI<br>Derraras DI<br>Derraras DI<br>Derraras DI<br>Derraras DI<br>Pertessa DI<br>Pertessa DI<br>Derraras DI<br>Derraras DI<br>D                         | <ul> <li>respeto y attitud áttas en el altaridaje de casas y relatitis con esa compañieros igras como medio pere formente y restablese estilio de vide esbudajões.</li> <li>le directivas y metes. Establecimiento de normas de convesente. Aplicación del o y contamble. Kavisión de esquemas instora clinta, anaminasia, examini e diverce y pervisión.</li> <li>in de los propriemes preventivo promocional teniendo en cuenta el diagnóstico de y el contambia en estato el diagnóstico de y el contambie de base en las divertivas brindadas por la constitución de era y el anabia.</li> <li>frabajo el nuel se base en las divertivas brindadas por la constitución de era y el anabia;</li> <li>man mantal.</li> <li>presentara un informe meneval a rale del enálisis de antividades propuestes en agretiva conductual</li> <li>antividual</li> </ul>                                                                                                    |  |  |  |  |
| angendan.<br>• Communities exercite/rided.<br>• Values al alterrite/e general<br>Communities and CLARES<br>Semanas B1<br>Semanas D1<br>Semanas D1<br>Derrite tribugeni.<br>D. Plan de tribugeni.<br>D. Plan de tribugeni.<br>D. Plan de tribugeni.<br>D. Plan de tribugeni.<br>Semanas D2<br>Semanas D3<br>Semanas D3<br>Semanas D3<br>Semanas D3<br>Semanas D3<br>Semanas D3<br>Semanas D4<br>Le antereste dince y ease<br>Semanas D4<br>Le antereste dince y ease<br>Semanas D3<br>Semanas D3<br>Semanas D4<br>Le antereste dince y ease<br>Semanas D5<br>Semanas D5<br>Semanas D6<br>Le antereste dince y ease<br>Semanas D6<br>Le antereste dince y ease<br>Semanas D6<br>Le antereste dince y ease<br>Semanas D6<br>Semanas D6<br>Semanas D7<br>Semanas D8<br>Semanas D8<br>Semanas D8<br>Semanas D9<br>Semanas D9<br>Seman                         | <ul> <li>respeto y attitud áttas en el altardaja de casas y relatión con esa compañente. Igras como medio pero formente y restablece estilor de vide estudades.</li> <li>le directivas y metes. Catabilecimiento de normas de convescio. Aplicación del o y contambra. Navisión de esquemasi historia clinta, anaminasia, examini perovisión.</li> <li>in de los proprietos presentivo promocional benendo en cuenta el diagnético de norma de provisión.</li> <li>in falo los proprietos presentivo promocional benendo en cuenta el diagnético lama y FODA.</li> <li>in falo los proprietos presentivo premocional benendo en cuenta el diagnético de norma provisión.</li> <li>in falo los propriatos presentivo premocional benendo en cuenta el diagnético de se y al avaliais.</li> <li>men de prácticas, destructura presentarán, por grupos, el título de la investigación de manuel.</li> <li>presentara un informe mensual a rale del análisis de actividades propuestes en agriture conductuel</li> <li>andutuel</li> <li>andutuel</li> </ul> |  |  |  |  |

| Versión: 02              | Código:                 | F. Implementación: | Página 16 de 42                            |
|--------------------------|-------------------------|--------------------|--------------------------------------------|
|                          | PLA-MOF                 | Abril de 2019      |                                            |
| Elaborado por: Dirección | Revisado por:           |                    | Aprobado con Resolución N° 038-2019/PD-USS |
| de Tecnologías de la     | Gerencia General - DACI |                    |                                            |
| Información              |                         |                    |                                            |

#### 5.2.1.2 Registro de Asistencia

Para poder registrar la asistencia, debe seleccionar la clase registrada (1), indicar la fecha (2), registramos el estado de asistencia (3), hacemos click en la opción Grabar (4), se muestra mensaje del registro correcto (5).

| HELEFALSEARCHAR<br>Denor Farm<br>Marine General<br>Hause Constructs<br>Marine Const<br>Name | Classe legiticalise     Li Januara VI. Rocarlanciar der pisto, de directiva y metal. Grazinacimiento de norma- Sicle el el contenido de se secilio de clase las saciado debeci llenar el codieno.      Fundo: 20/02/1018     2     Matalite de Manana de Calencia.                                                                                                    |
|---------------------------------------------------------------------------------------------|----------------------------------------------------------------------------------------------------|
|                                                                                             | tel Bandres                                                                                                    |
|                                                                                             | A DESCRIPTION OF A PARTY IN THE PARTY IN THE PARTY INTERPARTY INTER |
|                                                                                             | 2 000 94.408 (040 Line                                                                                                    |
|                                                                                             | 2 Second American State                                                                                                    |
|                                                                                             | •                                                                                                    |
|                                                                                             | * second chicks - second A +                                                                                                    |
|                                                                                             | • Anna backane Anna Anna A - 33 - 13                                                                                                    |
|                                                                                             | A MARKA MARKARD CEEDA THATTANDA A +                                                                                                    |
|                                                                                             | a Depart victors for annual A +                                                                                                    |
|                                                                                             | · Alternation in the second second se |
|                                                                                             | THE DALLAND HONOOD BARTAL MAILTON A + 2 1                                                                                                    |
|                                                                                             | TE AND ALL ALL ALL ALL ALL ALL ALL ALL ALL AL                                                                                                    |
|                                                                                             | al wanter water and state                                                                                                    |
| 4                                                                                           | Tops to record an electric of the mathematical lines replaced to apply it are entry of the<br>Graber [ December 21144                                                                                                    |

Del mismo modo se puede actualizar la asistencia, solo debe tener en cuenta que debe seleccionar el mismo curso (teórico o práctico) en el cual registró asistencia (Cursos Asignados).

Así mismo tenemos las opciones siguientes:

#### Eliminar Fechas:

5

Nos permite eliminar alguna fecha errada, solo nos ubicamos en la fecha y

click

en el icono

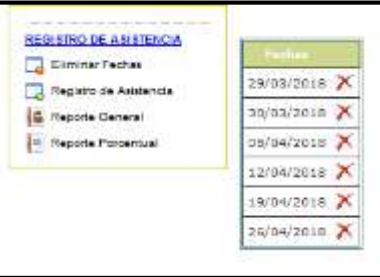

| Versión: 02                                                     | Código:<br>PLA-MOF             | F. Implementación:<br>Abril de 2019 | Página 17 de 42                            |
|-----------------------------------------------------------------|--------------------------------|-------------------------------------|--------------------------------------------|
| Elaborado por: Dirección<br>de Tecnologías de la<br>Información | Revisado por:<br>Gerencia Gene | ral - DACI                          | Aprobado con Resolución N° 038-2019/PD-USS |

#### <u>Reporte General</u>

Este reporte sirve como guía para saber en qué fechas ha tomado asistencia.

|                                    | WHEEPOWNE | 04/04/2018 | 13/104/29111 | 11002700/14 | Distantini I |
|------------------------------------|-----------|------------|--------------|-------------|--------------|
| ALARCÓN CLIBAL MUA PALALA          | ×         |            |              |             |              |
| AVALOS SANTACEUS KARLA STEFANY     |           | ×          |              |             |              |
| CAVERO TOSCARELLI MELENA JAZHONE   |           | *          | *            | *           |              |
| de la cruz Baarson locia agustina  |           | *          | ×            | ×.          |              |
| GAADOS CASTELLO YERKY YOMBAA       |           | A          | A.           | ×           |              |
| RUAARIA CARROS JACHE SANES         |           | ×.         | ×            | ×.          |              |
| LEÓN RODRIDUEZ NURY ALEURIDAN CARO |           |            |              | ×           |              |
| NODEO NUMELA NEI ELIZABETH         |           |            |              |             |              |
| HORALES CAUSIS, NOSITA YSABEL      |           |            |              | ÷           |              |
| DERELLO CHARLOQUE KENNY ANTONIO    |           | ٠          | ٠            |             | Ŧ            |
| PORTOCIARERO RISIAS NARAEL AVEL    |           | à.         |              |             |              |
| RANCE ROOPUERIEZ LEEDY MELINA      |           |            |              | *           |              |
| RUEZ BURGA JEREICA VANESSA         |           |            |              |             |              |

#### Reporte Porcentual

En este reporte visualizaremos el registro de asistencias en porcentajes.

|                                        |       | • ·   | 794   |
|----------------------------------------|-------|-------|-------|
| K ANCÓN CUBALI ANA PAULA               | 386%  | 0%    | 598%  |
| AVALUE BOITSCRUZ KARLA ETERANY         | -     | -     | 100%  |
| CAVERO YOSCAHELU MILENA JADAINE        | 300%  | 0%    | 20295 |
| THE LA UNLIE BARRIOR LOOK MOLETINA     | 100%  | 0%    | 199%  |
| OPACON CARTELIS YEARY YOM RA           | 100%  | -     | 199%  |
| HUMPANA SAMPOS JAME DANIEL             | 10075 | 1946- | 199%  |
| LEÓN RÓDRRÓUEZ NUWY ALEXANDRIA CAROLIN | 100%  | 0%    | 100%  |
| NAVOED MINEELA NEVELIZASETH            | 100%  | 0%    | 500%  |
| NORALES CRUIZED, ROBITS (SARE).        | -     | 2070  | 1074  |
| DALITO DRIVEODIS VIDASI VILLOND        | 88%   | 30%6  | 500%  |
| MONTOCANNENG HOUAS NAPARLAVEL          |       | 20%   | 100%  |
| NAVOS RODROVEZ LIDOY HELINA            | 100%  | 6%    | 198%  |
| NUL RUNCE JESSEN WORKE                 | 100%  | 0%    | 109%  |
| BUVA POND DOROTHY PROVIDIA             | 100%  | -     | 539%  |
| Total                                  |       | -     | 100%  |

| Versión: 02                                                     | Código:<br>PLA-MOF             | F. Implementación:<br>Abril de 2019 | Página 18 de 42                            |
|-----------------------------------------------------------------|--------------------------------|-------------------------------------|--------------------------------------------|
| Elaborado por: Dirección<br>de Tecnologías de la<br>Información | Revisado por:<br>Gerencia Gene | ral - DACI                          | Aprobado con Resolución Nº 038-2019/PD-USS |

#### 5.2.1.3 Registro de Fórmula.

Al hacer clic en la opción Registro de Fórmula, se muestra el formulario de asignación de fórmula, en el cuadro de texto digitar la fórmula (1) teniendo cuidado de que no queden espacios en blanco, luego debe hacer clic en el botón Guardar (2). La fórmula puede estar compuesta por las diferentes variables (3).

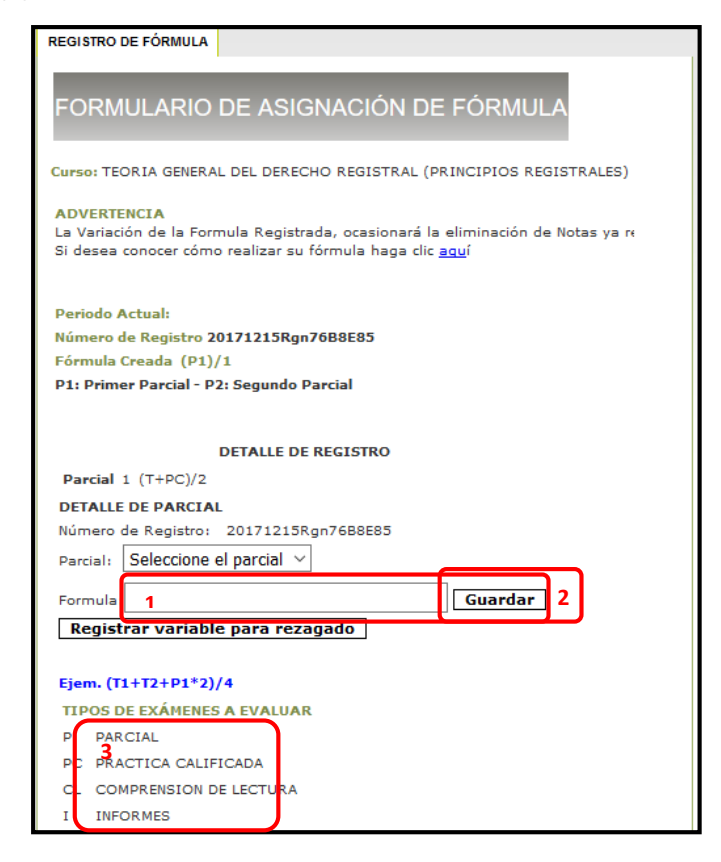

#### 5.2.1.4 Registro de Notas:

Para el registro de notas debe considerar las fechas programadas, caso contrario le mostrará un mensaje con letras de color azul tal como se ve en la siguiente pantalla y deberá comunicarse con el coordinador(a).

| FORMULARIO DE REGISTRO DE NOTAS |                      |
|---------------------------------|----------------------|
| Pengeuma                        | Pechat               |
| Current                         | Unameie en fienifini |
| Docentes                        |                      |
| Compact Virtual - 011           |                      |
| Periodo Actual                  |                      |
| La Fecha Hásima es              |                      |
| Edeniula (                      |                      |

| Versión: 02                                                     | Código:<br>PLA-MOF             | F. Implementación:<br>Abril de 2019 | Página 19 de 42                            |
|-----------------------------------------------------------------|--------------------------------|-------------------------------------|--------------------------------------------|
| Elaborado por: Dirección<br>de Tecnologías de la<br>Información | Revisado por:<br>Gerencia Gene | ral - DACI                          | Aprobado con Resolución N° 038-2019/PD-USS |

Cuando los datos sean correctos podrá registrar las notas de los estudiantes, y cuando finalice haga clic en el botón Grabar (1) ubicado en la parte inferior. Seguido tiene el botón cierre de curso (2), permite al docente dar por finalizado el registro de notas y validar ante la escuela de Posgrado para la impresión de actas de notas. Una vez presionado el botón, no tendrá opción a modificar las notas mediante el campus, lo tendrá que realizar mediante Secretaría Académica EPUSS.

| FORMULARIO DE REGISTRO DE NO                         | TAS     |          |     |               |           |
|------------------------------------------------------|---------|----------|-----|---------------|-----------|
| Programa: MAESTRÍA EN DERECHO NOTARIAL Y REGISTRAL   |         |          |     |               | Pecha: 10 |
| Currio: TEORIA GENERAL DEL DERECHO REGISTRAL (PRINCI | P105 RE | GISTRALE | ES) | historio en : | Sesilden. |
| Docente: GOMEZ HATOS HATED HELDEBRANDO               |         |          |     |               |           |
| Corregous Virtual - EFFI                             |         |          |     |               |           |
| Periodo Actual 01                                    |         |          |     |               |           |
| La Fecha Máxima es 11/04/2016                        |         |          |     |               |           |
| Fórmula : (T+PC)/2                                   |         |          |     |               |           |
| Nombre                                               | PC      | т        | Pro |               |           |
| CABANILLAS PALOMINO, ROXANA                          |         | 1        | 0   |               |           |
| CHÁVARRY HUAMÁN, EVA MARÍA                           |         |          | 0   |               |           |
| CHIRINOS ANTEZANA, ANA LUCIA                         |         |          | 0   |               |           |
| CHIROQUE LOZANO, ANGEL EDUARDO                       |         | 1        | 0   |               |           |
| CUBAS CASTILLO, JEAN PAUL                            |         |          | 0   |               |           |
| CUBAS CASTILLO, VICTOR ALBERTO                       |         |          | 0   |               |           |
| FALLA SALAZAR, JORGE LUIS                            |         | 1        | 0   |               |           |
| LEON MENENDEZ, MARTHA ISABEL ENRIQUETA               | -       | 1        | 0   |               |           |
| LESCANO GARCIA, MARIA DEL CARMEN                     | -       | 1        | 0   |               |           |
| MENOR ALARCÓN, NELVA GLORIA                          |         | 1        | 0   |               |           |
| PALMER SÁNCHEZ, MARÍA TERESA INDIRA                  | -       | 1        | 0   |               |           |
| PEÑA NORIEGA, JULIANA CLAUDINA                       | -       | 1        | 0   |               |           |
| REYES PÉREZ, MOISÉS DAVID                            | _       | 1        | 0   |               |           |
| SALDAÑA GUERRERO, LUIS ORLANDO                       | -       | 1        | 0   |               |           |
|                                                      | -       | 1-       | 0   |               |           |

Observará una segunda pestaña de **Impresión de notas**, del cual podrá obtener los reportes de registro de asistencia según el sílabo ingresado y el registro final con las notas promedio del curso.

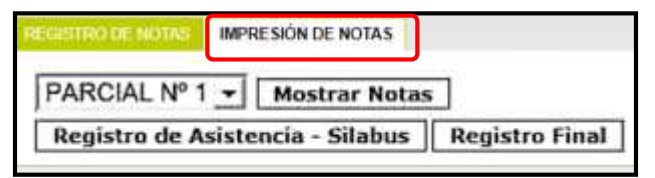

| Versión: 02                                                     | Código:<br>PLA-MOF             | F. Implementación:<br>Abril de 2019 | Página 20 de 42                            |
|-----------------------------------------------------------------|--------------------------------|-------------------------------------|--------------------------------------------|
| Elaborado por: Dirección<br>de Tecnologías de la<br>Información | Revisado por:<br>Gerencia Gene | ral - DACI                          | Aprobado con Resolución N° 038-2019/PD-USS |

Así es como se muestra el reporte de asistencia por sílabos y registro de notas.

|                                       |                                                        |                                           | RE                                                   | GISTRO DE                                                                     | ASIST            | ENCL                   | 1.1   | EM/   | S    | SEG   | ÚN S | SIL | AB  | US | 8 |     |        |      |        |           |                                |
|---------------------------------------|--------------------------------------------------------|-------------------------------------------|------------------------------------------------------|-------------------------------------------------------------------------------|------------------|------------------------|-------|-------|------|-------|------|-----|-----|----|---|-----|--------|------|--------|-----------|--------------------------------|
| FACULTAD DE D<br>Escuela              | ERECHO<br>Profesional<br>Asignatura<br>Ciclo<br>Código | : ESCUELA DE<br>DERECHO P<br>1 7<br>1 D75 | RECHO<br>ROCESAL CIVIL I<br>Semestre I<br>Créditos : | 201202<br>5                                                                   | 40.5             | Sección :<br>Docente : | B     | NCHE  | 1 00 | RREAN | исто | RM  | WLE | 9  |   |     | Auto   | evah | uación | 1         | 0                              |
| N <sup>4</sup> Collips<br>1 208241298 | 7 AB                                                   | illiden y Norrdann<br>ANTO DIAZ, ISIS Zi  | UCBWA                                                | 20055/2012<br>26 04/59/2012<br>26 11/168/2012<br>29 10/02012<br>29 02010/2012 | -1 256562012<br> | 23410(2012             |       |       |      |       |      |     |     |    | T |     |        |      |        | <b>14</b> | elet Estado<br>67 Sin Califica |
|                                       |                                                        |                                           |                                                      | R                                                                             | EGIS             | IRO D                  | EN    | OTA   | S    |       |      |     |     |    |   |     |        |      |        |           |                                |
| ACULTAD DE D                          | ERECHO                                                 |                                           |                                                      |                                                                               |                  |                        |       |       |      |       |      |     |     |    |   |     |        |      |        |           |                                |
| Excuela                               | Profesional                                            | ESCUELADE                                 | RECHO                                                |                                                                               |                  |                        |       |       |      |       |      |     |     |    |   | Min | ricula | dok: | 58     | 1         | lesiprobador                   |
|                                       | Asignatura                                             | DERECHO PR                                | ROCESAL CIVIL I                                      |                                                                               |                  |                        |       |       |      |       |      |     |     |    |   | 4   | probe  | in:  | 3      |           | MADE TAD                       |
|                                       | Ciclo                                                  | 1.2                                       | Sedestre ;201202                                     | Sección : I                                                                   | 8                | Ast                    | evalu | ación | ŝ    | 0     |      |     |     |    |   | 1   | Reser  | van: | 3      |           | kota Promeđi                   |
|                                       | Cúdigo                                                 | : D75                                     | Créditos : 5                                         | Docente :                                                                     | SANCHE           | CORRE                  | AVK   | TORN  | IAN  | EL.   |      |     |     |    |   |     |        |      |        |           |                                |
| W Codge                               | Apelidos                                               | y Nordon                                  |                                                      | AC-EX-PC+T+CLP                                                                | 5                |                        | ,     | ez )  |      | AC-EX | e(.) | юų  | ś   |    | _ | 寂   | 12     | -    | 0      | w         | Estade                         |
| 1 2382#1298                           | F ABANTO                                               | DIA2, 15/5-7/J. EM                        | 4                                                    | 200 92 100                                                                    | 2                |                        |       | 1     | 10   |       |      |     | _   | _  |   | -   |        | 1    |        |           | Sin Calificación               |

Nota1: Si no visualiza los reportes puede ser porque ya está abierto una ventana emergente, ciérrelas todas (están en barra inferior) o la porque la ventanas emergentes están desactivadas. Para activarlas haga clic en opción Herramientas del explorador, clic en opciones de internet, clic en pestaña privacidad, check en "activar el

| Conciones                                                      | Programa                                                                                          | s   Op                                                                          | ciones avanzadas                                                          |
|----------------------------------------------------------------|---------------------------------------------------------------------------------------------------|---------------------------------------------------------------------------------|---------------------------------------------------------------------------|
| General                                                        | Seguridad                                                                                         | Privacidad                                                                      | Contenido                                                                 |
| Configuración                                                  |                                                                                                   |                                                                                 |                                                                           |
| Medi<br>81<br>priv                                             | anguración para la 20<br>a<br>oquea cookies de terci<br>acidad sólida                             | eros que no tiener                                                              | a una directiva de                                                        |
| Bl<br>Ri<br>Ri<br>Con                                          | oquea cookies de tero<br>tacto que se puede us<br>estringe cookies de ori<br>tacto que se puede u | eros que guardan<br>ar sin su consenti<br>gen que guardan<br>sar sin su consent | información de<br>miento explícito<br>información de<br>imiento explícito |
| Sitios                                                         | Importar                                                                                          | Avanzada                                                                        | Predeterminar                                                             |
| Ibicación                                                      | ir que los sitios web so<br>ísica<br>ementos emergentes                                           | oliciten                                                                        | Borrar sitios                                                             |
| Activar el bloc                                                | queador de elementos                                                                              | emergentes                                                                      |                                                                           |
| Activar el blov<br>nPrivate<br>Deshabilitar b<br>exploración d | ureador de elementos<br>arras de herramientas<br>e InPrivate                                      | i y extensiones cu                                                              | ando se inicie la                                                         |

bloqueador de elementos emergentes" (1), finalmente clic en aceptar.

**Nota2:** El sistema va a solicitar que seleccione la variable para almacenar la nota de rezagados, seleccione la variable (que actualmente está almacenando el parcial) y haga clic en el botón Asignar Variable, si se

| Versión: 02                                                     | Código:<br>PLA-MOF             | F. Implementación:<br>Abril de 2019 | Página 21 de 42                            |
|-----------------------------------------------------------------|--------------------------------|-------------------------------------|--------------------------------------------|
| Elaborado por: Dirección<br>de Tecnologías de la<br>Información | Revisado por:<br>Gerencia Gene | ral - DACI                          | Aprobado con Resolución Nº 038-2019/PD-USS |

equivocó y no asigno la variable correcta, haga clic en registro de fórmula y ahí le da la opción de volver a asignar la variable para rezagados si el botón ya no está es porque ya venció la fecha (comuníquese con Registros Académicos).

#### 5.2.1.5 Supervisión económica

Podrá visualizar un reporte resumido de los estudiantes que tienen mora, además al hacer clic en el icono de la impresora (1) genera un reporte detallado de los pagos realizados de todo los estudiantes.

| Id | Estado | Nombres                                | Total_Mora | Total_Pnd | Total_Can |
|----|--------|----------------------------------------|------------|-----------|-----------|
| 1  | ×      | CAMPOS DELGADO NORMA CONSUELO          | 830.00     |           | 1550.81   |
| 2  |        | CIURLIZZA VILLALOBOS ISABEL HERMESINDA |            |           | 2850.00   |
| 3  |        | DAVILA LOPEZ ROGER EDWIN               |            |           | 2380.00   |
| 4  |        | DEL VALLE PEREZ JULIO CESAR            |            |           | 2381.11   |
| 5  |        | FERNÁNDEZ LUCANA CARLOS ALBERTO        |            |           | 2380.00   |
| 6  |        | GRADOS CONTRERAS CLAUDIA STEPHANE      |            |           | 2380.10   |
| 7  | ×      | GRANADOS CALDERÓN DIANA                | 1480.00    |           | 900.00    |
| в  |        | HERNANDEZ DOMADOR ELDEN                |            |           | 2850.00   |
| 9  |        | HERNANDEZ DOMADOR VIVIANA              |            |           | 2380.85   |
| 10 |        | MAJUAN PAREDES OSCAR                   |            |           | 2380.00   |
| 11 |        | MEDINA ROJAS RONALD WILLIAMS           |            |           | 2380.00   |
| 12 |        | MONTENEGRO CARAMUTTI KHARENT INDIRA    |            |           | 2380.00   |
| 13 |        | NIMA GUERRA DAPHNE LIZETH              |            |           | 2380.10   |
| 14 |        | ORTIZ CASTAÑEDA CARLA EMPERATRIZ       |            |           | 2380.01   |
| 15 |        | PAEZ ARRIBASPLATA MILAGROS ROCIO       |            |           | 2380.00   |
| 16 |        | PAREDES CARDOSO KÁTHERINE MELISSA      |            |           | 2380.00   |
| 17 |        | PEREZ MUÑOZ LISSETTE VANESSA           |            |           | 2380.00   |
| 18 |        | PRECIADO RUIZ HECTOR                   |            |           | 2850.00   |
| 19 |        | QUIROGA SECLEN JENNY CANDY             |            |           | 2850.00   |
| 20 | ×      | RODRÍGUEZ RAMOS VERÓNICA MARILY        | 1040.00    |           | 1340.00   |
| 21 |        | SORALUZ SALDAÑA CARLOS ALBERTO         |            |           | 2380.10   |
| 22 |        | VASQUEZ CAMPOS CONSUELO                |            |           | 2380.00   |
| 23 |        | VÁSQUEZ TERRONES JUAN CARLOS           |            |           | 2380.00   |
| 24 |        | YOVERA CHAPOÑAN EDIT YRENE             |            |           | 2850.00   |
| 25 |        | YUPANQUI VENTURA WILLY ENRIQUE         |            |           | 2380.00   |

| Versión: 02                                                     | Código:<br>PLA-MOF             | F. Implementación:<br>Abril de 2019 | Página 22 de 42                            |
|-----------------------------------------------------------------|--------------------------------|-------------------------------------|--------------------------------------------|
| Elaborado por: Dirección<br>de Tecnologías de la<br>Información | Revisado por:<br>Gerencia Gene | ral - DACI                          | Aprobado con Resolución N° 038-2019/PD-USS |

#### 5.2.1.6 Horario del Alumno:

A través de esta opción podrá ver el horario general de cada estudiante, siempre y cuando haya sido registrado correctamente en el sistema de horarios.

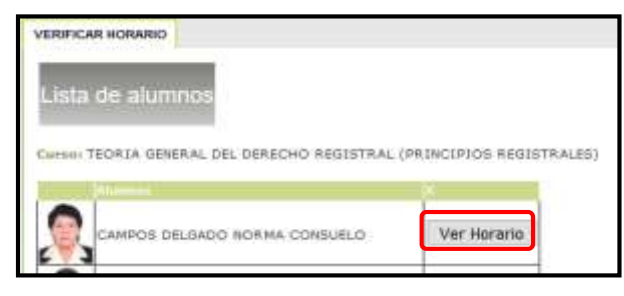

#### 5.2.1.7 Crear Examen en línea Simple

Para crear un examen simple se realizará los siguientes pasos:

- 1. Digite el nombre del examen
- 2. Hacer click en la flecha desplegable y seleccione la unidad
- 3. Seleccionar el tipo de examen: regular, rezagado o aplazado.
- 4. Hacer click en el calendario y seleccionar la fecha de apertura
- 5. Digite el tiempo de duración en minutos
- 6. Digite la hora de inicio
- 7. Registre el número de preguntas que tendrá el examen
- 8. Finalmente hacer click en la opción Crear Examen

| EXAMENES EN LINEA          |                           |
|----------------------------|---------------------------|
| Descargar Manual           |                           |
| Id Grupo                   | 10080772                  |
| Nombre del Examen          | Examen Parcial 1          |
| Unidad                     | Primerra Unidad 🔻 2       |
| Тіро                       | Regular V 3               |
| Fecha de Apertura          | 05/03/2018 4              |
| Tiempo de duración         | 30 min 5                  |
| Hora de Inicio             | 10:00 a.m. ▼ 6            |
| Numero de Preguntas        | 10 7                      |
| Crear Examen 8             | Duplicar Examen Plantilla |
| _                          |                           |
|                            |                           |
|                            |                           |
| No Existen Examenes regist | trados                    |

| Versión: 02                                                     | Código:<br>PLA-MOF             | F. Implementación:<br>Abril de 2019 | Página 23 de 42                            |
|-----------------------------------------------------------------|--------------------------------|-------------------------------------|--------------------------------------------|
| Elaborado por: Dirección<br>de Tecnologías de la<br>Información | Revisado por:<br>Gerencia Gene | ral - DACI                          | Aprobado con Resolución Nº 038-2019/PD-USS |

Así mismo tenemos las opciones de Duplicar Examen y una plantilla de examen.

Para mayor detalle sobre crear un examen en línea puede revisar el manual a través del siguiente enlace:

https://campus.uss.edu.pe/CampusNet7/Docentes/Documentos/Modelo\_Ex amen\_Docente.pdf. O haciendo clic en la opción **Descargar Manual** 

#### 5.2.1.8 Crear Foros

Para crear un foro realizaremos los siguientes pasos:

1. Hacemos click en la opción Crear Tema o Foro

| FOROS              |                              |                  |             |                   |             |
|--------------------|------------------------------|------------------|-------------|-------------------|-------------|
| Curso: [           | DERECHO CIVIL V              | /I (FAMILIA Y S  | UCESIONES)  |                   |             |
|                    |                              |                  | Lista de Fo | ros Modalidad Pre | sencial     |
|                    |                              |                  | Periodo     | Temas de Foros    | Preguntas   |
|                    |                              | <                | 201801      | 1                 | 1©          |
|                    |                              |                  | CREA        | R UN TEMA O FOI   | <u>RO</u> 1 |
|                    |                              |                  |             |                   |             |
|                    |                              |                  |             |                   |             |
| Unidad<br>Criterio | Actual: 1<br>a Grabar : FO G | ▼<br>rabar Notas | Imprimir    | ]                 |             |

2. Escribimos el tema y hacemos click en la opción Grabar.

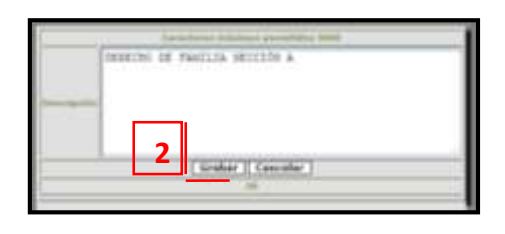

3. Hacemos click en el opción Agregar pregunta.

| 201001 1 •                            | CHEAR UN TEMA S | FORO |  |
|---------------------------------------|-----------------|------|--|
|                                       | CREAR UN TEMA C | FORQ |  |
| Prestado Testare de France Preguntare | 201001          | -    |  |

| Versión: 02                                                     | Código:<br>PLA-MOF             | F. Implementación:<br>Abril de 2019 | Página 24 de 42                            |
|-----------------------------------------------------------------|--------------------------------|-------------------------------------|--------------------------------------------|
| Elaborado por: Dirección<br>de Tecnologías de la<br>Información | Revisado por:<br>Gerencia Gene | ral - DACI                          | Aprobado con Resolución Nº 038-2019/PD-USS |

4. Escribimos la pregunta y hacemos click en la opción Grabar.

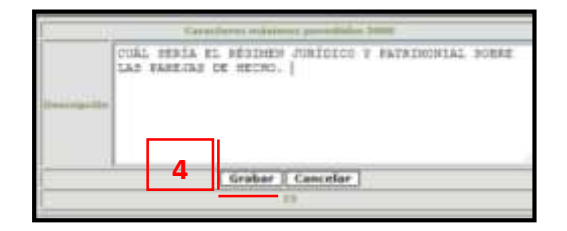

5. Finalmente quedará registrado su foro para que los alumnos participen con sus respuestas.

| rompe             |                                                                                                    |                                 |               |                             |     |   |
|-------------------|----------------------------------------------------------------------------------------------------|---------------------------------|---------------|-----------------------------|-----|---|
| Carsel DERECHO CO | IS ST (PARILLA Y SUCCESSORES)                                                                                                    |                                 |               |                             |     |   |
|                   | Long the Perce Modelline's                                                                                                    | Preservice                      |               |                             |     |   |
|                   | Particle Taxas in Fac                                                                                                    | to Passing                      |               |                             |     |   |
|                   | And Annual A                                                                                                    |                                 |               |                             |     |   |
|                   | CHEAR UNITERIA O                                                                                                    | 50 <b>m</b> 0                   |               |                             |     |   |
|                   |                                                                                                    |                                 |               |                             |     |   |
|                   | Turn                                                                                                    | as o Pares                      |               |                             | _   |   |
|                   | A CONTRACT OF A CONTRACT OF A CONTRACT OF A CONTRACT OF A CONTRACT OF A CONTRACT OF A CONTRACT OF A CONTRACT OF                                                                                                    |                                 | 100           | Treasure 1                  | 1   |   |
|                   | EXPECTED DIC ANAMLAR RECORDER A                                                                                                    | WINDA'S GAMMANA                 | CANLO'S ANOME |                             | • 8 |   |
|                   | AGREE<br>Liste de Pregiettes del terrer                                                                                                    | ALTINGUIDA<br>DETECHO DE FAMILI | A NEELLON A   |                             |     |   |
|                   |                                                                                                    |                                 |               |                             |     |   |
|                   | NAME AND A DESCRIPTION OF A DESCRIPTION OF<br>A DESCRIPTION OF A DESCRIPTION OF A DESCRIPTION OF A DESCRIPTION OF A DESCRIPTION OF A DESCRIPTION OF A DESCRIPTION OF A DESCRIPTION OF A DESCRIPTION OF A DESCRIPTION OF A DESCRIPTION OF A DESCRIPTION OF A DESCRIPTION OF A DESCRIPTIONO | MAL NUME OR B                   |               | NORA E GUMMAA COM<br>ANDREE |     |   |
| 2015.5            |                                                                                                    |                                 |               |                             |     | ÷ |

#### 5.2.1.9 Revisar Trabajos

Esta opción nos permite ingresar nota de los trabajos revisados.

Si el casillero de la nota se encuentra en rojo ya no podrá registrar nota porque esa unidad ya culminó.

| - | <br>Volume de Namelo | - |  |
|---|----------------------|---|--|
|   |                      |   |  |

| Versión: 02                                                     | Código:<br>PLA-MOF             | F. Implementación:<br>Abril de 2019 | Página 25 de 42                            |
|-----------------------------------------------------------------|--------------------------------|-------------------------------------|--------------------------------------------|
| Elaborado por: Dirección<br>de Tecnologías de la<br>Información | Revisado por:<br>Gerencia Gene | ral - DACI                          | Aprobado con Resolución N° 038-2019/PD-USS |

#### 5.2.1.10 Consultas

Esta opción nos permite responder las diferentes consultas que realice el alumno.

| armonia.   |              |                                                                                                    |                 |        |         |              |
|------------|--------------|----------------------------------------------------------------------------------------------------|-----------------|--------|---------|--------------|
| -          | CARGE IN LOS | IIII wa Tana Tal                                                                                                    |                 |        |         |              |
| Provi alla | sonia mate   | unatolis tributa                                                                                                    |                 |        |         |              |
|            |              |                                                                                                    |                 |        |         |              |
| 25,947     | TOWNS .      | transporte primer en caritarigades na de acessivemente quis-manent in prica realise du en recente par le celevitate armente bias<br>o care ante como a carita nance el canado gena | Courts<br>(and) | ecesie | P294.31 | in a         |
| 22201      | 14.0x0214    | Problem instantial to a set any more an exactly or to setting use a setting's in these or any to any owner (and the                                                                | AND -           | 1,414  | 10.000  | <b>Terms</b> |

#### 5.2.1.11 Comportamiento

Esta opción nos permite registrar las apreciaciones con respecto al desempeño del alumno.

| TUTORIA - OBSERVACIONES Y/O COMPORTAMIENTO DE ALUMNOS                                                                                                    |                                                                                                    |  |  |  |
|----------------------------------------------------------------------------------------------------|----------------------------------------------------------------------------------------------------|--|--|--|
| Curso: PRÁCTICAS PRE PROFESIONALES IV<br>La universidad con el fin de brindar un servicio person<br>Comportamiento y/o observaciones de la actitud y ap<br>respecto al desempeño del alumno en el curso a su ca<br>familia. | nalizado a los alumnos, ha elaborado una opción denominada<br>titudes de los alumnos, donde el docente hará llegar las apreciaciones<br>argo así mismo dicha información podrá ser visualizada por los padres de |  |  |  |
| RELACIÓN                                                                                                    | DE ALUMNOS MATRICULADOS                                                                                                    |  |  |  |
| Seleccione Alumno:                                                                                                    | ALVARADO TAPIA LUIS IVAN                                                                                                    |  |  |  |
| Seleccione Fecha                                                                                                    | 30/ 🕑 2018 🔻                                                                                                    |  |  |  |
| Ingrese Observación                                                                                                    | Comportamiento inadecuado en<br>clase.                                                                                                    |  |  |  |
|                                                                                                    | No ha Comportamientos de Alumnos Registrados                                                                                                    |  |  |  |
|                                                                                                    | 🖉 Atención Inmediata Grabar                                                                                                    |  |  |  |

#### 5.2.1.12 Mensajería

Esta opción te permite enviar mensaje a los alumnos registrados en ese curso, para poder enviar el mensaje realizaremos los siguientes pasos:

- 1. Automáticamente se muestra la lista de los alumnos, sus correos y automáticamente chequeado
- 2. Digitar el mensaje
- 3. Digitar el correo del docente como confirmación
- 4. Subir el archivo haciendo click en la opción Examinar.
- 5. Finalmente hacer click en la opción Enviar.

| Versión: 02                                                     | Código:<br>PLA-MOF             | F. Implementación:<br>Abril de 2019 | Página 26 de 42                            |
|-----------------------------------------------------------------|--------------------------------|-------------------------------------|--------------------------------------------|
| Elaborado por: Dirección<br>de Tecnologías de la<br>Información | Revisado por:<br>Gerencia Gene | ral - DACI                          | Aprobado con Resolución N° 038-2019/PD-USS |

| MENSAJE       | ERÍA                                                                                                    |                                                                                                    |                           |
|---------------|----------------------------------------------------------------------------------------------------|----------------------------------------------------------------------------------------------------|---------------------------|
| Curso: TEORIA | GENERAL DEL DERECHO REGISTRAL (PR                                                                                                    | RINCIPIOS REGISTRALES)                                                                                    |                           |
| Aiumno        | 15                                                                                                    | Mail                                                                                                    | ×                         |
| САМРС         | OS DELGADO NORMA CONSUELO                                                                                                    | CAMPOSD@crece.uss.edu.pe                                                                                  |                           |
|               | IZZA VILLALOBOS ISABEL HERMESINDA                                                                                                    | CVILLALOBOSISAB@crece.uss.edu.pe                                                                          |                           |
| Desmarcar /   | Marcar                                                                                                    |                                                                                                    |                           |
|               | $ \begin{array}{c} \blacksquare & \blacksquare & \blacksquare & \blacksquare & \blacksquare & \blacksquare & \blacksquare & \blacksquare & \blacksquare & \blacksquare $ | IIIIIStyles • Paragraph •<br>E 掌掌掌 ••   • ? • •   ∞ ∞ ↓<br>♥   Ⅲ Ⅲ   − 2 Ⅲ   ×, ×*   9<br>↓ ▲ ☞   ¶ № 〒 남 | Font Family ▼ Font Size ▼ |
| Mensaje       | Buenos días, no olvidar este 02 de abril se tendrá la 1era es<br>Atte.<br>Docente                                                                                        | zaluación.                                                                                                |                           |
|               | Path: p                                                                                                    |                                                                                                    |                           |
| Confirmación  | gmorlaesx@crece.uss.edu.pe 3                                                                                                    |                                                                                                    |                           |
|               | Examinar                                                                                                    | No se ha seleccionado ningún arcl                                                                         | hivo.                     |
| 5             | Enviar Mail                                                                                                    |                                                                                                    | 12.                       |

| Versión: 02                                                     | Código:                        | F. Implementación: | Página 27 de 42                            |
|-----------------------------------------------------------------|--------------------------------|--------------------|--------------------------------------------|
|                                                                 | PLA-MOF                        | Abril de 2019      | -                                          |
| Elaborado por: Dirección<br>de Tecnologías de la<br>Información | Revisado por:<br>Gerencia Gene | ral - DACI         | Aprobado con Resolución Nº 038-2019/PD-USS |

#### 5.2.1.13 Resultados

En esta opción observaremos los resultados de Evaluación del desempeño del Docente.

| RESULTADOS ENCUESTA                                                                                                    |           |
|----------------------------------------------------------------------------------------------------|-----------|
|                                                                                                    |           |
| EVALUACIÓN DEL DOCENTE ITEORIA GENERAL DEL DERECHO REGISTRAL<br>(PRINCIPIOS REGISTRALES)                                |           |
| 04 ENCUESTA DE EVALUACIÓN DEL DESEMPEÑO DOCENTE                                                                         |           |
| DELALUMNO                                                                                                    |           |
| ORGANIZACIÓN DEL CURSO                                                                                                  |           |
| 1. El silabo permitió la comprensión del curso.                                                                         | 16.52     |
| 2. El Docente explicó claramente las competencias que debo adquirir como alumno                                         | 17.04     |
| 3. Ofreció un panorama general de la azignatura, su entorno, su relación con otros cursos y su lugar en el plan de estu | adic16.70 |
| 4. El profesor orientó la búsqueda de bibliografía complementaria para la materia                                       | 16.52     |
| 5. Cumplió con los temas incluidos en el silabo.                                                                        | 16.00     |
| 6. Tuvo en cuenta mis intereses ( temas, habilidades) respecto a la asignatura                                          | 16.70     |
| 7. Cumplió con el desarrollo de actividades complementarias de aprendizaje, para la comprensión de temas                | 16.52     |
| DESARROLLO DE LAS CLASES                                                                                                |           |
| 8. El docente siguió un orden didáctico en sus clases.                                                                  | 17.22     |
| 9. Propició el trabajo en equipo.                                                                                       | 17.94     |
| 10. Reforzó los aspectos más importantes de la clase.                                                                   | 16.70     |
| 11. Preparó y organizó adecuadamente sus clases.                                                                        | 15.65     |
| 12. Demostró dominio del curso.                                                                                         | 18.52     |
| 13. Promovió la discusión utilizando casos prácticos (ejemplos sobre el tema)                                           | 16.87     |
| 14. Se mostró dispuesto a escuchar las opiniones y dudas de los estudiantes.                                            | 16.67     |
| USO DE MEDIOS                                                                                                    |           |
| 15. Utilizó medios educativos adecuados (multimedia, TV., retropoyector, grabador, etc.) para facilitar mi aprendizaje  | 17.22     |
| 16. Ublizó de manera eficiente los recursos materiales (separata, fichas, tarjetas, etc.) para facilitar mi aprendizaje | 17.04     |
| 17. En cuanto al material audiovisual presentado, permitió su análisis y lo puso a mi disposición                       | 17.04     |
| EVALUACION                                                                                                    |           |
| 18. Dis a conocer los criterios de evaluación desde el inicio del curso.                                                | 16.87     |
| 19. Se cumplieron las formas de evaluación programadas                                                                  | 96.70     |
| 20. Las evaluaciones respondieron a la exigencia del curso                                                              | 16.87     |
| 21. Ofreció retroalimentación adecuada a los estudiantes luego de la (s) evaluación (es)                                | 17.04     |
| 22. Las evaluaciones fueron coherentes con lo desarrollado en claze                                                     |           |
| RESPONSABILIDAD DEL DOCENTE                                                                                             |           |
| 23. Mostró disposición para aclarar las dudas y ofrecer asesoría dentro y fuera de clase                                | 10.52     |
| 24. La relación profesor - estudiante fue cordial                                                                       | 16.87     |
| 25 Inició con puntualidad las sesiones programadas                                                                      | 20.01     |
| 26. El desempeño del docente a lo largo del curso es                                                                    | 10.87     |
| 27. Mi satisfacción por los aprendizajes logrados en este curso es                                                      | 16.75     |
| PUNTAJE OBTENIDO                                                                                                    | 0         |
| VALOR VIGESIMAL                                                                                                    |           |

| Versión: 02                                      | Código:       | F. Implementación: | Página 28 de 42                            |
|--------------------------------------------------|---------------|--------------------|--------------------------------------------|
|                                                  | PLA-MOF       | Abril de 2019      |                                            |
| Elaborado por: Dirección<br>de Tecnologías de la | Revisado por: |                    | Aprobado con Resolución N° 038-2019/PD-USS |
| Información                                      |               |                    |                                            |

#### 5.2.1.14 Subir Archivos

Esta opción nos permite registrar los archivos que será de utilidad para los alumnos.

Esta opción te permite enviar los trabajos solicitados por el Docente, deberás ingresar de la siguiente manera:

- 1. Seleccionar el tipo de documento
- 2. Digita la materia
- 3. Digita el tema investigado,
- 4. Digita un resumen o comentario,
- 5. Digita la referencia bibliográfica,
- Haz clic en examinar y selecciona el archivo a subir (éste debe estar en formato .zip o .rar, hasta 4MB, el nombre sin espacios en blanco y debe contener tus iniciales)
- 7. Finalmente hacer clic en el botón Grabar.

| EGISTRO DE TRABAJOS                                                                                                    |                                                                                                    |
|----------------------------------------------------------------------------------------------------|----------------------------------------------------------------------------------------------------|
| FORMULARIO DE                                                                                                    | REGISTRO DE ARCHIVOS                                                                                                    |
| CLIPTON TEORIA GENERAL DEL                                                                                                    | L DERECHO REGISTRAL (PRINCIPIOS REGISTRALES)                                                                                                    |
| A continuación presentamo<br>- Se sugiere que el envio s<br>- El Archiro a anvier no de<br>Ejemplo: Trabajo de exic<br>- Se recomienda personali<br>Trabajo8xxelJMCA.zip Co | is algunas sugerencias para el óptimo envio de archivos.<br>se realice en formato ".zlp" o ".rar" cuyo tamaño no sea mayor de 4 M<br>be de contener espacios en blanco.<br>isel.sip>TrabajaExcel.zip<br>zar sus archivos conteniendo sus Iniciales: Ejemplo<br>on la finalidad que los archivos asen fácilmente identificables. |
| Unidad Actual: El cido académ                                                                                                    | im ha concluide Fecha de clarre de unidad :                                                                                                    |
|                                                                                                    | Subir Archivos                                                                                                    |
| Tipo Documente                                                                                                    | COMENTARIO 1                                                                                                    |
| Materia (Informática,<br>electrónica, Hatemática,<br>Idiomes, Filosofia, etc.)                                                                                              | 2                                                                                                    |
| Temas Investigados                                                                                                    | 3                                                                                                    |
| Resemen a Comentario                                                                                                    | 4                                                                                                    |
| Referencia Dibliográfica                                                                                                    | 5                                                                                                    |
|                                                                                                    | El Archivo no debe sobre pasar los 4 Mb                                                                                                    |
| Archive                                                                                                    | Examinar                                                                                                    |
|                                                                                                    | Grabar 7. Cancelar                                                                                                    |

 Si tiene duda y desea saber si su archivo fue subido puede verificarlo, solo tiene que hacer click en la opción Ver Archivos.

| Versión: 02                                                     | Código:<br>PLA-MOF             | F. Implementación:<br>Abril de 2019 | Página 29 de 42                            |
|-----------------------------------------------------------------|--------------------------------|-------------------------------------|--------------------------------------------|
| Elaborado por: Dirección<br>de Tecnologías de la<br>Información | Revisado por:<br>Gerencia Gene | ral - DACI                          | Aprobado con Resolución Nº 038-2019/PD-USS |

#### 5.2.1.15 Enlaces de Interés

Esta opción permite registrar los enlaces de interés, web quest y web log que servirá de guía a los alumnos.

| ENLACES DE INTERÉS                   |                      |  |  |  |  |
|--------------------------------------|----------------------|--|--|--|--|
| Curso: PRÁCTICAS PRE PROFESIONALES I |                      |  |  |  |  |
| Nombre:                              |                      |  |  |  |  |
| URL:                                 |                      |  |  |  |  |
| Tipo:                                | Enlaces de Interes 🔻 |  |  |  |  |
| Grabar                               |                      |  |  |  |  |
| No se encontr                        | aron Datos           |  |  |  |  |
|                                      |                      |  |  |  |  |

#### 5.2.1.16 Cerrar Curso

Al hacer clic en la opción Cerrar Curso, se cierra éste menú y regresa a la pantalla del menú principal.

#### 5.2.2 Mi Horario

Esta opción permite ver el horario del Docente.

| Mill Horario | 90 | - | -                               |  |  |
|--------------|----|---|---------------------------------|--|--|
|              |    |   | an QUINHA<br>MALINAL MALINARIAL |  |  |
| -            |    |   |                                 |  |  |

#### 5.2.3 Informe mensual asistencia

Esta opción permite visualizar el informe de asistencia de los docentes Tiempo Parcial de la modalidad presencial Pregrado.

| INFORME MENSUAL DE ASISTENCIA                                          |  |  |  |  |
|------------------------------------------------------------------------|--|--|--|--|
| Este informe es exclusivo para DTP de la modalidad presencial Pregrado |  |  |  |  |
|                                                                        |  |  |  |  |

| Vers                  | sión: 02                                           | Código:<br>PLA-MOF             | F. Implementación:<br>Abril de 2019 | Página 30 de 42                            |
|-----------------------|----------------------------------------------------|--------------------------------|-------------------------------------|--------------------------------------------|
| Elab<br>de T<br>Infor | orado por: Dirección<br>ecnologías de la<br>mación | Revisado por:<br>Gerencia Gene | ral - DACI                          | Aprobado con Resolución N° 038-2019/PD-USS |

#### 5.3 Gestión Financiera

#### 5.3.1 Pagos con visa

Esta opción nos permite realizar los pagos de los servicios programados a través de la tarjeta visa.

Para mayor información descargar el manual de pagos con visa.

| <u>G</u> | GESTIÓN FINANCIERA<br>VISA Pagos con visa |           |          |         |      |       |             |  |  |
|----------|-------------------------------------------|-----------|----------|---------|------|-------|-------------|--|--|
| P        | Pagos con Visa                            |           |          |         |      |       |             |  |  |
|          | SERVICIO                                  | DS PRO    | GRAMA    | DOS P   | END  | IENT  | ES          |  |  |
|          | Descripción                               | Estado    | NroCuota | Importe | Mora | Total | Vencimiento |  |  |
|          | Serv. Extras                              | Pendiente | 0        | 50.00   | 0.00 | 50.00 | 15/04/2018  |  |  |
|          | PAGAR                                     |           |          |         |      |       |             |  |  |

#### 5.4 Horarios

#### 5.4.1 Asistencia

Esta opción permite visualizar las asistencias por cada mes.

| ASIGTENCIA |            |              |             |              |            |        |  |  |  |
|------------|------------|--------------|-------------|--------------|------------|--------|--|--|--|
|            |            |              | an a l      | •            |            |        |  |  |  |
| Fallen     |            |              |             |              |            |        |  |  |  |
| Die        | Namashie 2 | Planaritie 3 | Norvenile 3 | Manyacilia 8 | Namatile 3 | Rememb |  |  |  |
| 1          | 07-99-00   | 27:91:10     | 12-12-27    | 14-47-48     | 18-12-08   |        |  |  |  |
| z          | 07:52-25   | \$2111:67    | 14:53:43    | 18:15:22     | 2 2        |        |  |  |  |
| 3          | 121-51-29  | 13:10:22     | \$4,45,37   | 18-04-05     |            |        |  |  |  |
| 6          | 07.83-07   | saueuse      | \$8,66(28   | 18-16-40     |            |        |  |  |  |
| 7          | 07-84-18   | 23-04-02     | 26146148    | 18-33-38     |            |        |  |  |  |
| 8          | 81:18:75   | 13:00:28     | 34148105    | 18:30:50     |            |        |  |  |  |
| 9          | 07.52-26   | 53118119     | 54:47:22    | 18-23-12     | 2 D        |        |  |  |  |
| 12         | 101-44-40  | 13-12-24     | 14.33.01    | 18-03-08     |            |        |  |  |  |
| 1.9        | 07-34-33   | 13-54-52     | \$4144135   | 18-53-08     |            |        |  |  |  |
| 14         | 01/81/27   | 23-89-82     | 38(44)00    | 18-18-18     | 1          |        |  |  |  |
| 12         | 10140-40   | 13:06:03     | 34(29)47    | 18-12-26     |            |        |  |  |  |
| 16         | 07.82.59   | 13:07:04     | 14:49:14    | 18:12:27     |            |        |  |  |  |
| 19         | 07-52-44   | 13/67/24     | \$4,33,113  | 18-24-25     |            |        |  |  |  |
| 210        | 07-34-48   | 18-11-01     | 14144-23    | 18-49-57     | 1          |        |  |  |  |
| 21         | 07-33-08   | 13-34-179    | 14(42)42    | 18-11-32     |            |        |  |  |  |
| 11         | 07-48-22   | 12(12)+4     | 14/45/36    | 18:02:41     |            |        |  |  |  |
| 29         | 07:30:47   | 45.121.54    | 14.44(3)    | 18-11-150    |            |        |  |  |  |
| 24         | 07-46-08   | 13104(24     | 54,44,338   | 18-29-48     |            |        |  |  |  |
| 27         | 10.00-00   | 18:31:01     | 54146-25    | 18-16-02     |            |        |  |  |  |
| 28         | 17.82-58   | 13:31:14     | 14(43)(27   | 18-13-18     | 8 0        |        |  |  |  |

| Versión: 02                                                     | Código:<br>PLA-MOF             | F. Implementación:<br>Abril de 2019 | Página 31 de 42                            |
|-----------------------------------------------------------------|--------------------------------|-------------------------------------|--------------------------------------------|
| Elaborado por: Dirección<br>de Tecnologías de la<br>Información | Revisado por:<br>Gerencia Gene | ral - DACI                          | Aprobado con Resolución Nº 038-2019/PD-USS |

Así mismo podemos observar la asistencia detallada donde se incluye los minutos no trabajados.

| ASISTENCIA DETALLADA |            |                |        |            |                      |                  |  |
|----------------------|------------|----------------|--------|------------|----------------------|------------------|--|
| -                    | -          | - March Street | No.14  | And Design | - marchiel<br>Sandar | Mandres Inc.     |  |
| Pes<br>AutOralis     | 10/10/2017 | 87:63          | 12.09  | 14.45      | 18-03                | 10               |  |
| Part and             | 100963117  |                |        | 1645       | 10105                | 126              |  |
| Tec.<br>Restricted   | 20/09/2011 | 61.66          | 1912   | 1431       | 1616                 | 20               |  |
| Par.<br>Paritada     | 21/19/2017 | 87.88          | 13:47  | 14.48      | 18:15                | 25               |  |
| Pac.<br>Packedu      | 22/19/2017 | 07:51          | 17:41  | 14.45      | 19-20                | 25               |  |
| Page Annual Inc.     | 25/09/2017 | 67.64          | 13-07  | 24.49      | 18.52                | 24               |  |
| Fact,<br>Postformdar | 20/00/2017 |                |        | 1647       | 18:06                | 125              |  |
| Tan.<br>PanGradu     | 2106/20cl  | 67:57          | 13/09  | 14-30      | 10.05                | 27               |  |
| Pail Ada             | 25/29/2017 | 12.41          | 13:18  | 14.45      | 18:07                | 25               |  |
| Parc.<br>Posticista  | 29/19/2017 | 67.51          | 12112  | 14.42      | 18:09                | 28               |  |
| Par.<br>Postbride    | 82/1023917 | 67-48          | 13.58  | 3440       | 18.05                | 18               |  |
| Padrada              | anaan?     | 86.42          | 33100  | 2646       | 18:08                | 12               |  |
| Part.                | 04303047   | 87.85          | 3368   | 1435       | 1812                 | 20               |  |
| Par.<br>Pailinette   | 05/10/3019 |                |        | 14:51      | 18-16                | 126              |  |
| Pas.<br>Postinute    | (4/10/2017 | 67.58          | \$2155 | 14.54      | 19(55                | 20               |  |
| Fed.<br>Peakingth    | 041123117  | 0.01           | 1919   | 1840       | 18.08                | 23               |  |
| Par.<br>Postpada     | 10103042   | \$7.57         | 131/96 |            |                      | 387.             |  |
| lac.                 | 10/10/2017 | 25.42          | 12-02  | 14:00      | 10.14                | 10 <sup>-2</sup> |  |

#### 5.4.2 Carga Administrativa

Esta opción permite sustentar sus actividades a los Docentes Tiempo Completo, envían sus informes a través de esta opción y son evaluados por un responsable del Área a la que pertenecen.

Para mayor información descargar el manual desde el siguiente link <u>https://campus.uss.edu.pe/intranet/institucionales/frmManuales.aspx</u>

|                              | 2 Gashica tonnis<br>Gashica)                    | 1 5 10-10-           | an de telle<br>2 AM | - 44 H O           | (         |
|------------------------------|-------------------------------------------------|----------------------|---------------------|--------------------|-----------|
| Investigación                |                                                 |                      |                     |                    |           |
| REGISTRO DE AC               | TIVIDADES SUSTENTATORIAS                        |                      |                     |                    |           |
| Tipn de Admidad:             | Administrations                                 | ×                    |                     |                    |           |
| 0                            | BELECCEDMAR A                                   | CTIVIDAD A SUSTEMIAR |                     |                    |           |
| (ACTIVITIES)                 |                                                 |                      | -                   | P PRIMA RECEIPTING | -         |
| Elaboración de los manuales  | de los respectivos módulas (Windows - Web)      | Plan Operation       | 3.8                 | . 8                | Sebamiers |
| Alamitin y aufuntin da sunau | has de los uncertos via teléfortos y preservial | Hanual da Tursteres  | 38                  | 0                  | Infention |

| Versión: 02                                                     | Código:<br>PLA-MOF             | F. Implementación:<br>Abril de 2019 | Página 32 de 42                            |
|-----------------------------------------------------------------|--------------------------------|-------------------------------------|--------------------------------------------|
| Elaborado por: Dirección<br>de Tecnologías de la<br>Información | Revisado por:<br>Gerencia Gene | ral - DACI                          | Aprobado con Resolución Nº 038-2019/PD-USS |

#### 5.4.3 Papeleta

Esta opción es utilizada por el Docente Tiempo Completo. Los pasos a seguir son los siguientes:

a) Papeleta en Línea:

| Papeletas en Línea Papeletas Registradas Aprobación (Jefe Inmediato)                                                                                                    |
|----------------------------------------------------------------------------------------------------|
| FECHA:       02/06/2016         HORA DE SALIDA:       07: ▼ 30 ▼         HORA DE RETORNO:       07: ▼ 00: ▼ S/R         APELLIDOS Y NOMBRES:       07: ▼ 00: ▼ S/R         MOTIVO       retorno y detalla el         Motivos Personales ● Motivos Laborales ○ Atención Medica       motivo         Coordinaciones con Dirección de       Solicitar |

b) Papeleta registradas: Se visualiza el detalle de su papeleta

| debries en Lines | Papeletas Registrades              | fathers     | Over the | - |                               |    |               |
|------------------|------------------------------------|-------------|----------|---|-------------------------------|----|---------------|
|                  |                                    | Terms"      | Salate . | - |                               |    | terrer terrer |
| Laborales        | Coordinaciones con<br>Dirección da | 02/08/22 (8 | 07:30    |   | Avalus Conteva Alda<br>Alexia | SR | Perdienta     |

c) **Aprobación (Jefe Inmediato):** El jefe inmediato será quien autorice o rechace la papeleta.

| Laborales | Capit    | Inaciones con | Dirección de | Raina | Biquin Oxtar Israel | 97.3 | 10 | 58 | R |
|-----------|----------|---------------|--------------|-------|---------------------|------|----|----|---|
| Autoriz   | ar Recha | izār          |              |       |                     |      |    |    |   |
|           |          |               |              |       |                     |      |    |    |   |

| Versión: 02                                                     | Código:<br>PLA-MOF             | F. Implementación:<br>Abril de 2019 | Página 33 de 42                            |
|-----------------------------------------------------------------|--------------------------------|-------------------------------------|--------------------------------------------|
| Elaborado por: Dirección<br>de Tecnologías de la<br>Información | Revisado por:<br>Gerencia Gene | ral - DACI                          | Aprobado con Resolución N° 038-2019/PD-USS |

#### 5.5 Planillas

#### 5.5.1 Contrato

Esta opción muestra información de los datos del contrato previamente registrado en el sistema.

| Detalle Contrato            |                                             |
|-----------------------------|---------------------------------------------|
| DATOS PERSONALES            |                                             |
| Código Seuss                | 1000550                                     |
| Apellidos y Nombres         | PEREZ GARCÍA GIOVANA                        |
| Categoría                   | Doc. Auxiliar                               |
| Direction                   | Cal. los alamo: 91 Urb. santa victoria      |
| DNI                         | 55589655                                    |
| DETALLE                     |                                             |
| Actividad                   | Para Obra determinada o servicio específico |
| Planilla                    | Doc. T. Completo                            |
| Fecha de Registro           | 01/01/2018                                  |
| Fecha Inicio                | 01/01/2018                                  |
| Fecha Fin                   | 31/07/2018                                  |
| Estado                      | VIGENTE                                     |
| Jornales                    | Mensual                                     |
| Moneda                      | Soles                                       |
| Dedicacion                  | Tiempo Completo                             |
| MONTOS                      |                                             |
| Remuneracion Basica         | 2500                                        |
| Remuneración al Cargo       | 1500                                        |
| Asignación Familiar         | 0                                           |
| Bonificación Académica      | 0                                           |
| Remuneración Complementaria | 0                                           |
| Movilidad                   | 0                                           |
| Refrigerio                  | 0                                           |
| Vacaciones                  | 0                                           |

#### 5.5.2 Remuneraciones

|       | CALLS DE PENNINGERIAS            | IONES          |          |           |                |            |               |       |      |
|-------|----------------------------------|----------------|----------|-----------|----------------|------------|---------------|-------|------|
| ***   | Read and a second second         | Anna Brate     | maker    | -         | - Graffication | T on       | 1 dente       | T the | 1    |
| 10.00 | when stress                      | 10 ente 1000   | in seat. | W         | le' innet :    | a eren     | in' nea anna  | ing.  | 10   |
| 1.7   | Departure 2017                   | L ante over    | N. 1914  | 5         | Dr. Anna       | No. anna   | the star area | 10    | 57   |
| 11.7  | Disatificaciones Alicentics 2017 | 10 het-0000    | 30       | NU        | 30' \$225.0100 | Sec        | AC            | 1     | 5    |
| 10.7  | Neventre 3017                    | D 4406.0004    | 10.0100  | ar John   | 30 .0000       | 10 .1000   | L/ 282.8700   | 244   | 10   |
| ini t | Constra 2017                     | N 4010.0008    | an anna  | av        | le' anni       | le:        | al mainten    | 244   | Sec. |
| 142   | Saturdra 2017                    | \$7 AN1-4100   | Se       | W 2005    | Ser            | 14 .4400   | at hereited   | 146   | la.  |
| 11.7  | Agreene 2017                     | AV . #010.2000 | N -0104  | N         | N              | 10         | N 2014700     | 201   | N.   |
| 11.7  | Sentificacionas Julia 2017       | 10 Pet 0101    | AC       | N. 1998   | 341 4410.0000  | 36° -1110  | Sr 2000       | 11    | 10   |
| 11    | Suite 2017                       | N 4000.0000    | - A444   | N. 1988   | N              | Jar        | N RELATED     | 244   | 341  |
|       | Status and F                     | W 4011 0111    | W        | ar        | 1              | 10.000     | W Arguine     | 100   | la.  |
| NT.   | Mape 2017                        | 30 4018.0000   | N. 1968  | to anno   | 24             | 34         | N 875.22HR    | 211   | 10   |
| 117   | UNINEEDED DE CA                  | AC 1412-2008   | Dec      | W. ANNE   | 247            | ar         | A/            | 10    | 34   |
| 61.7  | ways 2017                        | 22 0001.0000   | 20. 9444 | to inter- | 211            | 24. 1004   | N/ 115 22H    | 200   | 341  |
|       | Warms 2017                       | W A010.0000    |          | ar        | 34° - 24444    | 41         | W bet water   | 214   | 14   |
| 117   | Palerare 2017                    | Br. 4008-2000  | N        | N. 9666   | 201            | 10         | 31 547.4008   | 218   | 311  |
|       | Bown 2017                        | Ar \$6155,0000 | 16/      | W         | 34'            | 347        | M 042.0915    | 201   | 14   |
| 114   | Decisive Dirth                   | 8 4118-0000    | 001.000  | W         | DV 0000        | 10. 1004   | N/ 041.9408   | 214   | 101  |
| 114   | Distificationes Doamles 2018     | 3/ 5HL068      | N        | la"       | Der wenn name  | 34'        | a:            | 24    | la.  |
| 1.5   | Novambra 2018                    | 3/ 4010.0000   | N        | 5. 3004   | Di Anni        | 25         | S/ 570.3455   | 294   | 267  |
| 118   | Totaline 2016                    | A/ mild. 2015  | an inter | au under  | W James        | Sec. Antes | UN 1713 34610 | ine . | 100  |

| Versión: 02                                                     | Código:                        | F. Implementación: | Página 34 de 42                            |
|-----------------------------------------------------------------|--------------------------------|--------------------|--------------------------------------------|
|                                                                 | PLA-MOF                        | Abril de 2019      |                                            |
| Elaborado por: Dirección<br>de Tecnologías de la<br>Información | Revisado por:<br>Gerencia Gene | ral - DACI         | Aprobado con Resolución Nº 038-2019/PD-USS |

#### 5.6 Procesos en Línea

#### 5.6.1 Servicio Psicológico en Línea

Esta opción permite al docente separar una cita con el Consultorio Psicológico, solo tendrá que seleccionar el nombre del psicólogo que lo atenderá (1), ubicarse en un horario libre (2) y escribir una breve descripción del motivo de su consulta (3), finalmente click en la opción Grabar (4)

| E LA FEOHA DE SU O                                                                                                    |       |        |        |        |        |  |  |
|----------------------------------------------------------------------------------------------------|-------|--------|--------|--------|--------|--|--|
| <br>nin - Jacob Terripe<br>- Sel Selicit Holipe and Selicit                                                                         | 1     |        |        |        |        |  |  |
| loundation                                                                                                    |       |        |        |        |        |  |  |
|                                                                                                    |       |        |        |        |        |  |  |
| the second second                                                                                                    | 1.15  | -      |        |        |        |  |  |
| 96,40 (MUR)                                                                                                    | -     | Lane   |        | Lave   | -      |  |  |
| 95,40 (H.B)<br>96,40 (H.B)<br>96,40 (H.B)                                                                                           | 11    | 1.000  | - 2    | 100    | 11     |  |  |
| 1 ( ) ( ) ( ) ( ) ( ) ( ) ( ) ( ) ( ) (                                                                                             | 11    | 111    | -      | 2      | 1111   |  |  |
| 40.07 (0.00<br>00.02 (0.00<br>00.02 (0.00<br>00.02 (0.00<br>00.02 (0.00)                                                            | 111   | 11111  | 1      |        | 11111  |  |  |
| 40.00 00.00<br>00.00 00.00<br>00.00 00.00<br>00.00 00.40<br>00.00 00.40<br>00.00 00.00<br>00.00 00.00                               | 1111  | 11111  | 1111   |        | 11111  |  |  |
| Mora (Kala)<br>Mora (Kala)<br>Mora (Kala)<br>Mora (Kala)<br>Mora (Kala)<br>Mora (Kala)<br>Mora (Kala)<br>Mora (Kala)<br>Mora (Kala) | 11111 | 111111 | 1111   |        | 111111 |  |  |
| 96,97,98,09<br>96,97,98,09<br>96,93,9,95,95<br>96,93,9,94<br>96,95,9,94<br>96,95,9,72,9<br>96,95,9,95,09                            |       |        | 111111 | 111111 | 111111 |  |  |

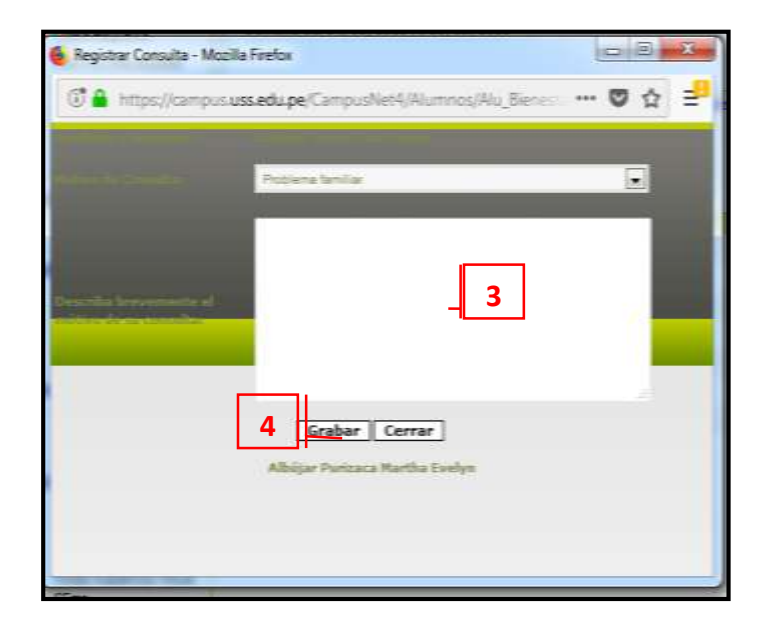

| Versión: 02                                                     | Código:<br>PLA-MOF             | F. Implementación:<br>Abril de 2019 | Página 35 de 42                            |
|-----------------------------------------------------------------|--------------------------------|-------------------------------------|--------------------------------------------|
| Elaborado por: Dirección<br>de Tecnologías de la<br>Información | Revisado por:<br>Gerencia Gene | ral - DACI                          | Aprobado con Resolución Nº 038-2019/PD-USS |

#### 5.6.2 Folder Académico Virtual

Esta opción permite al docente subir sus sesiones de aprendizaje, está enlazado con el silabo del curso que se ha registrado.

Las sesiones de aprendizaje te permiten describir por cada tema del silabo las competencias, capacidades, actitudes, metodología, medios y materiales, el tiempo de duración y los criterios que tendrá en cuanta para su evaluación.

Se procederá a realizar los siguientes pasos:

- 1. Seleccionamos el período
- 2. Desplegamos Universidad Señor de Sipan
- 3. Seleccionamos la Escuela
- 4. Seleccionamos la curricula
- 5. Seleccionamos el ciclo
- 6. Seleccionamos el curso
- 7. Ubicamos al docente y hacemos click en la opción Sesiones
- 8. Finalmente ingresamos las sesiones de aprendizaje y hacemos click en la opción **Grabar**.

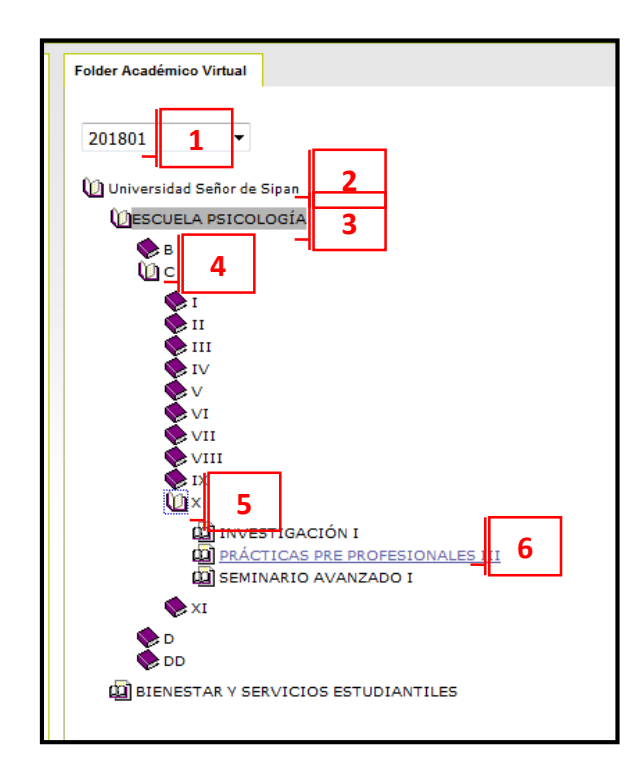

| Versión: 02                                                     | Código:<br>PLA-MOF             | F. Implementación:<br>Abril de 2019 | Página 36 de 42                            |
|-----------------------------------------------------------------|--------------------------------|-------------------------------------|--------------------------------------------|
| Elaborado por: Dirección<br>de Tecnologías de la<br>Información | Revisado por:<br>Gerencia Gene | ral - DACI                          | Aprobado con Resolución N° 038-2019/PD-USS |

| ID       | Sección | Grupo | Docente                               | Silabo         | Sessiones        |
|----------|---------|-------|---------------------------------------|----------------|------------------|
| 10080794 | A       | AP1   | CERNA DIAZ, DORIS DEL<br>MILAGRO      | <u>Detalle</u> | <u>Sessiones</u> |
| 10080794 | A       | AT1   | CERNA DIAZ, DORIS DEL<br>MILAGRO      | <u>Detalle</u> | Sessiones        |
| 10080796 | D       | DP1   | CERNA DIAZ, DORIS DEL<br>MILAGRO      | <u>Detalle</u> | <u>Sessiones</u> |
| 10080796 | D       | DT1   | CERNA DIAZ, DORIS DEL<br>MILAGRO      | <u>Detalle</u> | <u>Sessiones</u> |
| 10080795 | B       | BP1   | MATICORENA BARRETO,<br>AMALITA ISABEL | <u>Detalle</u> | Sessiones        |
| 10080795 | в       | BT1   | MATICORENA BARRETO,<br>AMALITA ISABEL | <u>Detalle</u> | Sessiones        |
| 10080797 | E       | EP1   | MATICORENA BARRETO,<br>AMALITA ISABEL | <u>Detalle</u> | Sessiones        |
| 10080797 | E       | ET1   | MATICORENA BARRETO,<br>AMALITA ISABEL | <u>Detalle</u> | <u>Sessiones</u> |
| 10081218 | с       | CP1   | MONJE YOVERA, PAOLA<br>FIORELLA       | <u>Detalle</u> | Sessiones        |
| 10081218 | с       | CT1   | MONJE YOVERA, PAOLA<br>FIORELLA       | <u>Detalle</u> | Sessiones        |
| 10080798 | F       | FP1   | MORALES HUAMÁN, CARLA<br>GIOVANNA     | <u>Detalle</u> | Sessiones        |
| 10080798 | F       | FT1   | MORALES HUAMÁN, CARLA<br>GIOVANNA     | <u>Detalle</u> | Sessiones        |
|          |         |       |                                       |                |                  |

| CRC .                        |                         | _                                                                                                    |                                                                                                    | -                                          |                   | 10.00 |
|------------------------------|-------------------------|----------------------------------------------------------------------------------------------------|----------------------------------------------------------------------------------------------------|--------------------------------------------|-------------------|-------|
| Construction and             | Marconstruction,        | Augusta Augusta ang Pang                                                                                      | 194-10080794082maina-165                                                                                                    | OWNERS HEIMAGARCERINE CARLA                | SCARMANAGE CHIEFE | - 0   |
|                              | Communitario del Decano | Facultud de<br>Benaria<br>Decomin<br>Colin<br>H Telekom<br>H Polekom<br>Kolin<br>Kanain<br>Angentura<br>Tanan | FOLDER ACAI<br>ESCUELA PERCECOGIA<br>Premissio<br>MORALES HEAM<br>10<br>2<br>3<br>3<br>3<br>9<br>9<br>PRACTICAS PER PROFE<br>21 Monuello do Longardo | NONALES III<br>Isonales de stanate, plemas | de de las antes * |       |
|                              |                         | Compression<br>Organisation                                                                                   |                                                                                                    |                                            |                   |       |
| FASES O                      | Descripcie Drafbala,    | Accession<br>8                                                                                                | tonter: [title:] (batter<br>Teacoure de Aperedicaje B                                                                                                | D                                          | Foliacite         |       |
| Managina                     | interrigies y secondar  |                                                                                                    |                                                                                                    | Dista schurte                              | page seconds      | _     |
| Engloricule y gentlematorice | -                       |                                                                                                    |                                                                                                    |                                            |                   |       |
|                              |                         |                                                                                                    |                                                                                                    |                                            |                   |       |
| Construction del             |                         |                                                                                                    |                                                                                                    |                                            |                   |       |

| Versión: 02                                                     | Código:                                  | F. Implementación: | Página 37 de 42                            |
|-----------------------------------------------------------------|------------------------------------------|--------------------|--------------------------------------------|
|                                                                 | PLA-MOF                                  | Abril de 2019      |                                            |
| Elaborado por: Dirección<br>de Tecnologías de la<br>Información | Revisado por:<br>Gerencia General - DACI |                    | Aprobado con Resolución N° 038-2019/PD-USS |

#### 5.6.3 Registra tu Equipo / Vehículo

Esta opción permite registrar los equipos / vehículos para facilitar el ingreso al campus universitario.

| Estimado alu    | mno, a partir de la fecha si decides llevar tus bienes personales                                                             |
|-----------------|----------------------------------------------------------------------------------------------------|
| los datos que   | stops, himadoras, motos, etc. deberas registrar en este formular<br>es indican para facilitar tu ingreso en entrada al campus |
| universitario.  |                                                                                                    |
| Callegoria      | COMPUTADORA PORTATIL                                                                                                    |
| Ranta           | HP v                                                                                                    |
| Otra Harca      |                                                                                                    |
| Washele         | PAVEJON -                                                                                                    |
| Dire Hadela     |                                                                                                    |
| N° du Serie     |                                                                                                    |
| 1412004-00020-0 |                                                                                                    |

#### 5.6.4 Rendición de Cuentas

En esta opción se muestran 02 pestañas

- **Rendiciones pendientes**: En esta opción se visualiza los documentos que aún no han sido rendidos.
- **Historial de rendiciones**: En esta opción se obtendrá el listado de todos los cheques que fueron efectuados a su persona. Monto asignado, monto gastado, saldos y reembolso.

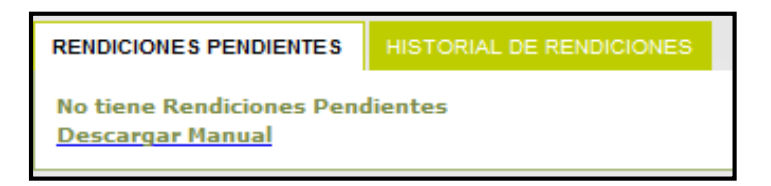

| Versión: 02                                                     | Código:<br>PLA-MOF             | F. Implementación:<br>Abril de 2019 | Página 38 de 42                            |
|-----------------------------------------------------------------|--------------------------------|-------------------------------------|--------------------------------------------|
| Elaborado por: Dirección<br>de Tecnologías de la<br>Información | Revisado por:<br>Gerencia Gene | ral - DACI                          | Aprobado con Resolución Nº 038-2019/PD-USS |

#### 5.7 Servicios

#### 5.7.1 Plantilla PPT

Son plantillas que deberán usarse en las presentaciones de sus clases.

#### 5.7.2 Manual (Imagen Corporativa)

Este manual nos permite conocer nuestra imagen de marca. Su aplicación es obligatoria en todos los trabajos que se desarrollen para la USS.

#### 5.7.3 Catálogo online

Se ha elaborado un manual independiente "MANUAL\_CAMPUS VIRTUAL\_CATALOGO\_ONLINE", se recomienda descargarlo.

#### 5.7.4 Base de Datos E-Libro

Esta Base de datos te permite buscar el material bibliográfico de acuerdo al tipo de lectura que necesitas.

Para poder acceder a la base de datos hacemos clic en la opción **e-libro (1)**, hacemos la búsqueda, digitando el texto (2), clic en el botón **Buscar en ebrary**(3).

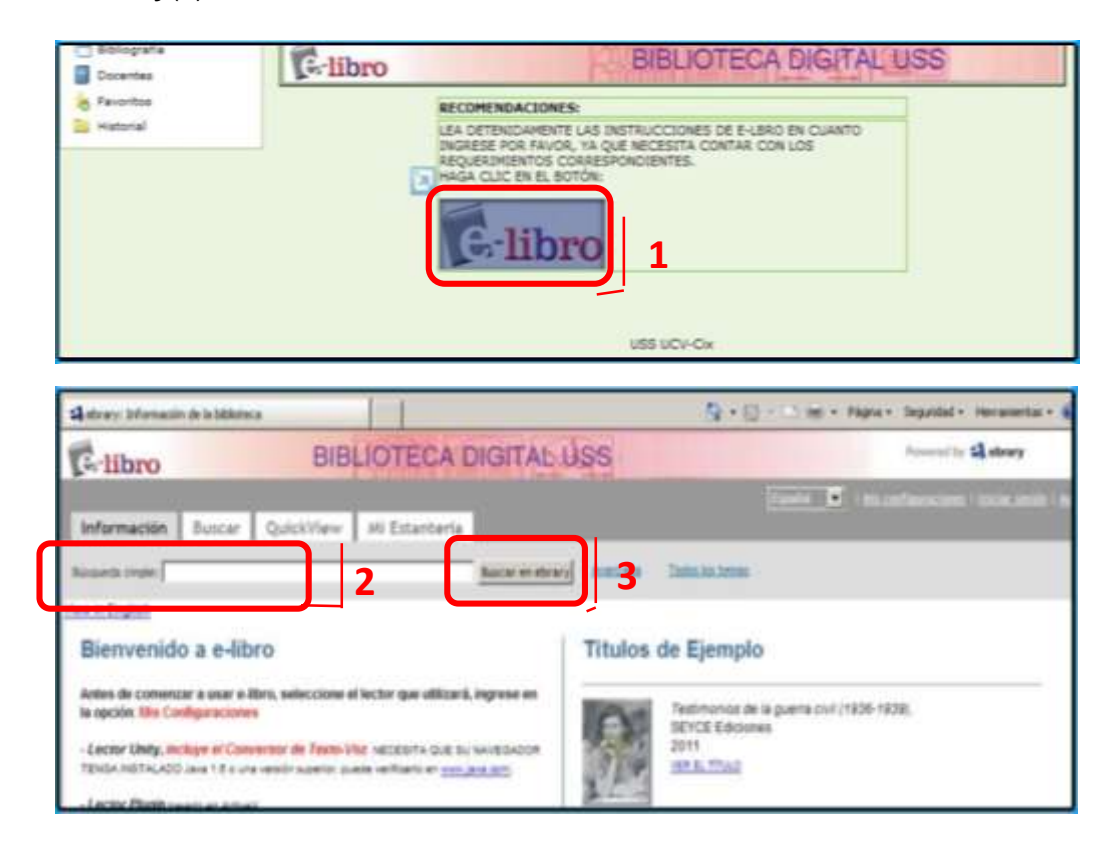

| Versión: 02                                                     | Código:<br>PLA-MOF                       | F. Implementación:<br>Abril de 2019 | Página 39 de 42                            |
|-----------------------------------------------------------------|------------------------------------------|-------------------------------------|--------------------------------------------|
| Elaborado por: Dirección<br>de Tecnologías de la<br>Información | Revisado por:<br>Gerencia General - DACI |                                     | Aprobado con Resolución Nº 038-2019/PD-USS |

#### 5.7.5 Base de Datos EBSCO

Esta base de datos en línea nos permite acceder a diversos datos multidisciplinarios que proveen los textos completos, las referencias y resúmenes de miles de publicaciones científicas y académicas en diferentes áreas de las ciencias y humanidades.

Hacer clic en las siguientes opciones:

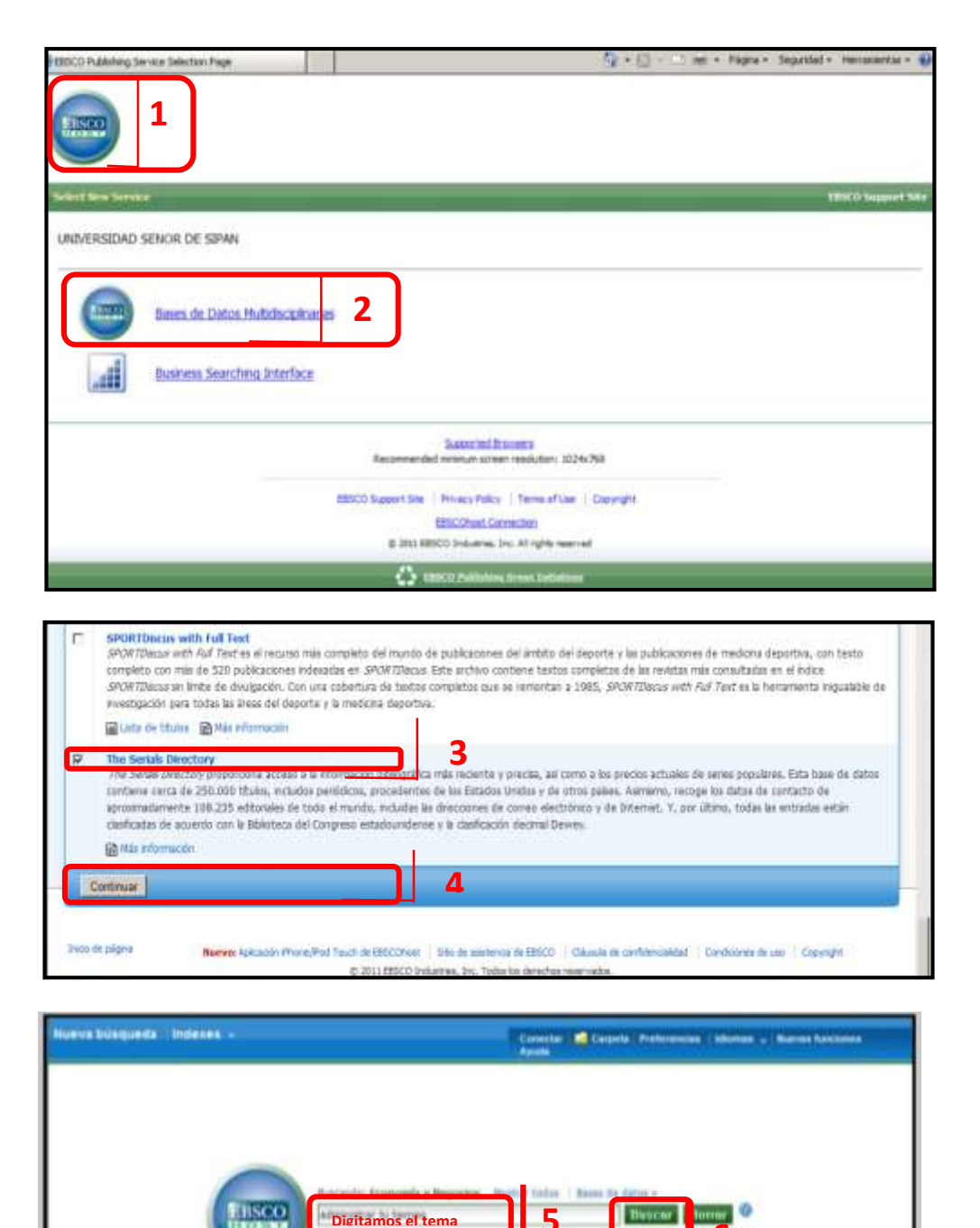

| Versión: 02              | Código:<br>PLA-MOF      | F. Implementación:<br>Abril de 2019 | Página 40 de 42                            |
|--------------------------|-------------------------|-------------------------------------|--------------------------------------------|
| Elaborado por: Dirección | Revisado por:           |                                     | Aprobado con Resolución Nº 038-2019/PD-USS |
| de Techologías de la     | Gerencia General - DACI |                                     |                                            |
| Información              |                         |                                     |                                            |

#### 5.7.6 Base de Datos Proquest

Se muestra la pantalla con cuadro de texto para digitar el tema que buscas.

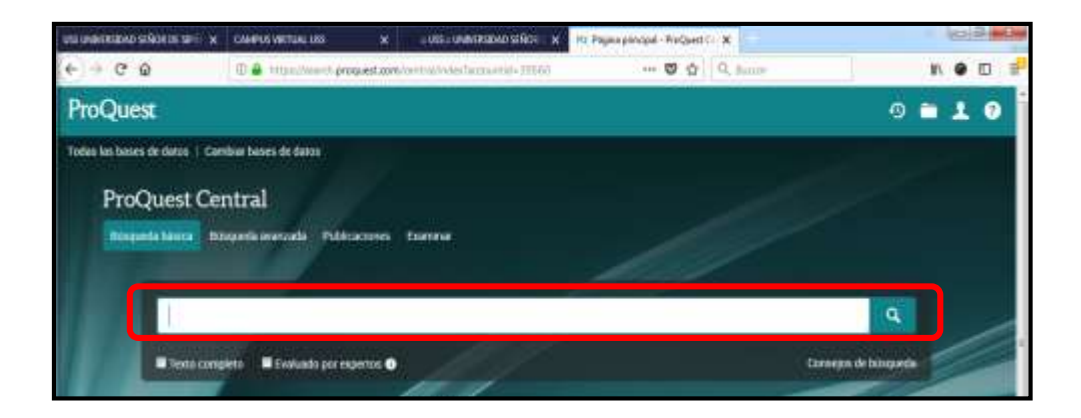

#### 5.7.7 Base de Datos VLEX

En esta base de datos hacemos clic en las siguientes opciones:

| Recuerda que puedes cavidur de producto en cua                                                                                                    | iquar momenta        |
|----------------------------------------------------------------------------------------------------|----------------------|
| Peru                                                                                                    | 1                    |
| v Jex<br>vLax Para                                                                                                    | _                    |
| Internacional                                                                                                    | •                    |
| viex                                                                                                    |                      |
|                                                                                                    |                      |
| Critice productore que pourron entretesante                                                                                                    |                      |
| V TEX vicex diobat<br>elformación global de más de 150 países en una lexica<br>suscripción                                                                | Ampiker settermecide |
| V IEX vices America Latina<br>Información paridica de 30 paísere de la región y accesar a<br>Información de Mericolar y Pacto Andeia, incluye más de 1000 | Ampliar Información  |

| Versión: 02                                                     | Código:<br>PLA-MOF             | F. Implementación:<br>Abril de 2019 | Página 41 de 42                            |
|-----------------------------------------------------------------|--------------------------------|-------------------------------------|--------------------------------------------|
| Elaborado por: Dirección<br>de Tecnologías de la<br>Información | Revisado por:<br>Gerencia Gene | ral - DACI                          | Aprobado con Resolución N° 038-2019/PD-USS |

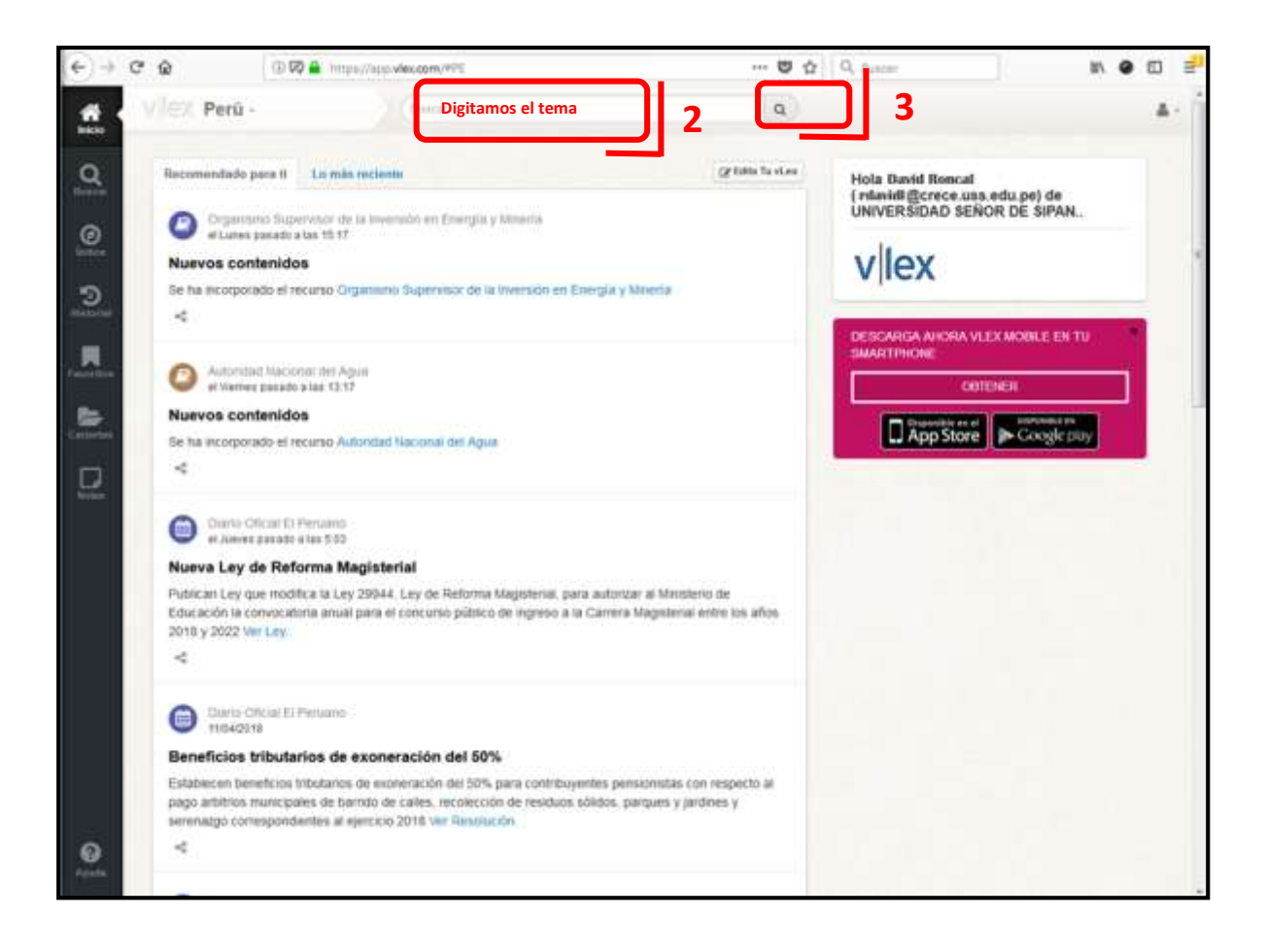

| Versión: 02                                                     | Código:                        | F. Implementación: | Página 42 de 42                            |
|-----------------------------------------------------------------|--------------------------------|--------------------|--------------------------------------------|
|                                                                 | PLA-MOF                        | Abril de 2019      | -                                          |
| Elaborado por: Dirección<br>de Tecnologías de la<br>Información | Revisado por:<br>Gerencia Gene | ral - DACI         | Aprobado con Resolución N° 038-2019/PD-USS |